# **Table of Contents**

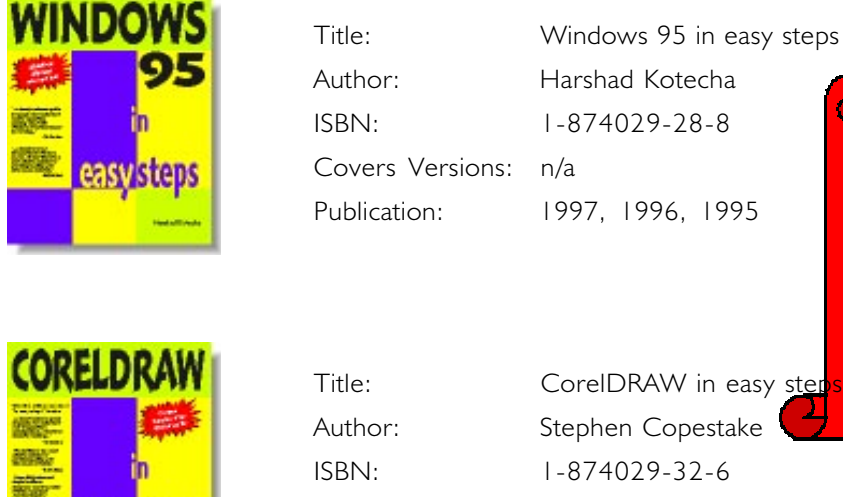

CoreIDRAW in easy step Stephen Copestake 1-874029-32-6 Covers Versions: up to version 7 for W95 Publication: 1997, 1996

Click a book icon to read the sample!! All books: 160 pages ONLY £7.50!!!

| 0       | FFIC             | E   |
|---------|------------------|-----|
| 蒜       | 9                | 7   |
| all and | i <mark>n</mark> |     |
|         | easyst           | eps |
|         | . ~              |     |

easysteps

easy steps

| Title:<br>Author:<br>ISBN:<br>Covers Versions:<br>Publication: | Office 97 in easy steps<br>Stephen Copestake<br>1-874029-66-0<br>97<br>1997<br>I 997<br>Computer Step<br>produces a wide<br>range of<br>in easy steps titles –<br>CLICK HERE<br>FOR ORDERING<br>INFORMATION!!! |
|----------------------------------------------------------------|----------------------------------------------------------------------------------------------------|
| Title:                                                         | HTML in easy steps                                                                                                    |
| Author:                                                        | Andy Holyer                                                                                                    |
| ISBN:                                                          | I-874029-46-6                                                                                                    |
| Covers Versions:                                               | All, inc. 3.2                                                                                                    |
| Publication:                                                   | 1997                                                                                                    |

# in easy steps

- ✔ Are you a professional seeking fast results?
- ✓ Are you a student with a limited budget?
- ✓ Are you a home user in need of a simple learning aid?
- ✓ Are you self-employed with no time for formal training?
- ✓ Are you looking for cost-effective training for your staff?
- ✓ Do you want to be more productive on your computer?

### In easy steps books are the answer

If you've answered **Yes** to any of the above, then the **in easy steps** books are for you. Use them to grasp the essentials quickly and easily.

This sampler – provided courtesy of WhatPC? and Computer Step – provides FREE excerpts from four of the **in easy steps** books. They should give you a good idea of the usefulness of the series.

Click here to jump straight to ordering information.

### lcons

All in easy steps books make use of these icons:

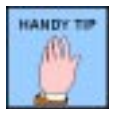

Makes life easier and more fun

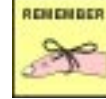

Something you should try to recall

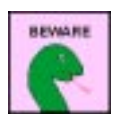

Alerts you to problem areas

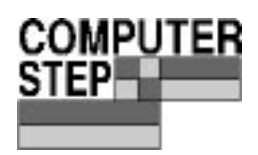

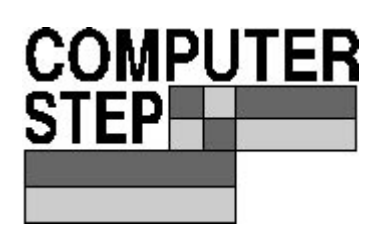

Computer Step Southfield Road Southam Warwickshire CV33 0FB Tel: (01926) 817999 – Fax: (01926) 817005 eMail: publisher@computerstep.com http://www.computerstep.com Sales: ring (or eMail sales@computerstep.com) Quote reference: **Dept. WPC** 

Computer Step is a British company founded in January 1991. It is completely focused on publishing high-quality and best-value computer books. Independent reviewers and customers continue to endorse the list of titles for their clarity and content – here is a small sample of comments we have received:

"...a handy reference guide for people who really don't want to spend time messing about with Windows when they should be working..."

### The Guardian

*"Great book!... I looked at all the techy manuals written by US computer boffs & yours was the only one written in plain English..."* 

### Anna Evans

*"We find this to be a cost effective solution to providing quality, up to date course materials."* 

### NatWest Bank

*"Just a line to say how much I enjoyed, and learned from, your book... If only all computer books were as good."* 

Phil Franks

"...is quite the best book on this subject I have read."

The IBM PC User Group

"...bought your book yesterday and couldn't put it down..."

Rob Hocking

*"...beautifully clear and simple to follow... Compares very favourably with the overpriced American imports."* 

WordPerfect User Group

By using the best authors and publishing books on the most up-todate computer technology, Computer Step has earned an enviable reputation world-wide. Many of its titles are now exported and reprinted outside the United Kingdom.

The company has invested in the best

- in-house editorial staff
- the latest publishing systems

to enable it to timely produce key computer titles. The **in easy steps** series is ideal for all computer users. It explains the essentials simply, clearly and concisely – with no unnecessary verbal blurb. We strive to ensure that each book is technically superior, effective for easy learning and offers the best value.

Learn the essentials in easy steps - accept no substitutes!

Click here for our up-to-date list of in easy steps titles.

# in easy steps - list of titles

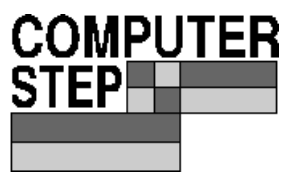

| TITLE                                      | AUTHOR    | ISBN          | PRICE |
|--------------------------------------------|-----------|---------------|-------|
|                                            |           |               |       |
| Access in easy steps                       | Copestake | 1-874029-57-1 | 7.50  |
| CompuServe UK in easy steps                | Clare     | 1-874029-33-4 | 7.50  |
| CorelDraw in easy steps                    | Copestake | 1-874029-72-5 | 7.50  |
| Excel in easy steps                        | Roach     | 1-874029-69-5 | 7.50  |
| FrontPage in easy steps                    | Howell    | 1-874029-60-1 | 7.50  |
| HTML in easy steps                         | Holyer    | 1-874029-46-6 | 7.50  |
| Internet Explorer in easy steps            | Lojkine   | 1-874029-58-X | 7.50  |
| Internet UK in easy steps                  | Holyer    | 1-874029-73-3 | 7.50  |
| Microsoft Money UK in easy steps           | Copestake | 1-874029-61-X | 7.50  |
| Microsoft Office 97 in easy steps          | Copestake | 1-874029-66-0 | 7.50  |
| Microsoft Office in easy steps             | Copestake | 1-874029-37-7 | 7.50  |
| Microsoft Works in easy steps              | Copestake | 1-874029-41-5 | 7.50  |
| Netscape Navigator in easy steps           | Lojkine   | 1-874029-47-4 | 7.50  |
| PageMaker in easy steps                    | Basham    | 1-874029-35-0 | 7.50  |
| PagePlus in easy steps                     | Hunt      | 1-874029-49-0 | 7.50  |
| PowerPoint in easy steps                   | Copestake | 1-874029-63-6 | 7.50  |
| Publisher in easy steps                    | Austin    | 1-874029-56-3 | 7.50  |
| Quicken UK in easy steps (up to version 5) | Copestake | 1-874029-71-7 | 7.50  |
| Sage Instant Accounting in easy steps      | Kirchmayr | 1-874029-44-X | 7.50  |
| Sage Sterling for Windows in easy steps    | Kirchmayr | 1-874029-43-1 | 7.50  |
| Smartsuite in easy steps                   | Copestake | 1-874029-67-9 | 7.50  |
| Upgrading Your PC in easy steps            | Austin    | 1-874029-76-8 | 7.50  |
| Visual Basic in easy steps                 | Anderson  | 1-874029-74-1 | 7.50  |
| Visual J++ in easy steps                   | Cobley    | 1-874029-75-X | 7.50  |
| Windows 95 in easy steps                   | Kotecha   | 1-874029-28-8 | 7.50  |
| Word 97 in easy steps                      | Basham    | 1-874029-68-7 | 7.50  |
| Word in easy steps                         | Basham    | 1-874029-39-3 | 7.50  |
| WordPerfect in easy steps                  | Copestake | 1-874029-59-8 | 7.50  |

Computer Step, Southfield Road, Southam, Warwickshire CV33 OFB Tel: 01926 817999 Fax: 01926 817005 http://www.computerstep.com Email - sales@computerstep.com **CREDIT CARDS ACCEPTED** 

### Contents of Windows 95 in Easy Steps

### 1. First Steps

Introduction Using a Mouse Starting Windows 95 The Desktop The Start button On-Line Help Wizards Shutting down your computer and Windows 95

### 2. Basic Controls

Menus Dialog boxes Structure of a window Moving a window Maximising, Minimising and Restoring a window Switching between windows Resizing a window Arranging windows Arranging icons Scrolling Closing a window

### 3. Working with

**Programs** Starting and Closing Programs Starting a Program using Run Creating a Shortcut Adding Start Menu Programs Using the Startup Folder Starting Programs Minimised Install and Uninstall Programs Cut, Copy and Paste Saving your Work Running MS-DOS Applications Using the Old Program Manager

### 4. Looking at Files

My Computer Windows Explorer Using the Old File Manager Changing the Display Using the Toolbar Browsing with a single window Quick View File Naming Hidden Files Opening Documents Working on Recent Documents File Properties

### 5. Managing Files/ Folders

Selecting Multiple Files/Folders Copying and Moving Files/Folders Deleting Files/Folders The Recycle Bin Creating a New File/Folder Renaming a File/Folder Backtracking File Operations Finding Lost Files/Folders Creating Scraps

### 6. Printing

Printer Set Up Fonts Printing Documents Print Management Configuration Troubleshooting

### 7. Networking

Network Basics The Network Neighborhood Setting Up the Network Software Naming your Computer on the Network Identifying a Network Device Sharing your Folders or Printers Using Shared Resources from other Computers Dial-Up Networking Internet

8. Customising Colours Patterns and Wallpapers Screen Savers Date and Time Regional Settings Mouse Keyboard Passwords Multimedia Sounds Taskbar

### 9. Accessories

WordPad Paint Phone Dialer Media Browser Character Map Calculator Cardfile Clipboard Viewer

### 10. Disk Tools

Disk Properties Formatting Floppy Disks ScanDisk Disk Defragmenter DriveSpace Backup Restore

### 11. Microsoft Exchange

Installing Microsoft Exchange Choosing Services Postoffice Administration Starting Microsoft Exchange Checking your Mail Reading a Message Replying to a Message Forwarding a Message Composing a New Message Faxing

Index

# CHAPTER TWO

# **Basic Controls**

Everything you do in Windows 95 will be done using a menu, dialog box or a window. This chapter shows you how you can use these structures.

### Covers

| Menus                                         | 20  |
|-----------------------------------------------|-----|
| Dialog boxes.                                 | .21 |
| Structure of a window                         | 22  |
| Moving a window                               | 23  |
| Maximising, Minimising and Restoring a window | 24  |
| Switching between windows                     | 25  |
| Resizing a window                             | 26  |
| Arranging windows                             | 27  |
| Arranging icons                               | 28  |
| Scrolling                                     | 29  |
| Closing a window                              | 30  |

## Menus

Many of the windows will have a Menu bar near the top, displaying the menu options relevant to a particular window. Simply click on a menu option to reveal a dropdown list of further options within it. As an example, we will look at the View menu from the My Computer window:

A tick shows that an option is active.

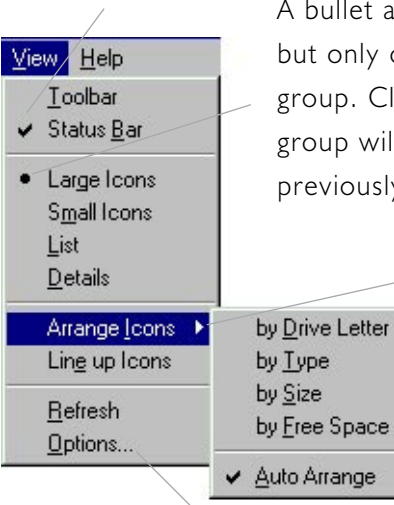

A bullet also shows an option to be active but only one option can be selected from a group. Clicking another option from the group will automatically turn off the previously selected one.

> A forward arrow indicates that there is another linked menu for selection. Move the mouse arrow on the option to see it.

The ellipse (i.e. ...) indicates that if this option is selected, an associated window with further selections will be displayed,

To deactivate an option with a tick next to it, click on it. Click on it again to activate it.

If an option is dimmed out, it cannot be used at that particular time or is not appropriate.

Some options may have shortcut keys next to them so you can use these instead of clicking on them with your mouse.

# **Dialog boxes**

Although simple settings can be made quickly from menu options, other settings need to be made from windows displayed specifically for this purpose. These are called dialog boxes.

| General Summary Statistics                                        | <i>Tabs</i> - click on the appropriate one to display its settings.                                                                                                    |
|-------------------------------------------------------------------|----------------------------------------------------------------------------------------------------|
| <ul> <li>☐ Higden</li> <li>✓ Archive</li> <li>☐ System</li> </ul> | <i>Check boxes</i> - click on as many as required. A tick indicates that an option is active - if you click on it again it will be turned off. If an option is dimmed out, it cannot be selected. |
| <u>D</u> isplay: O <u>T</u> ile ⊙ <u>C</u> enter                  | <i>Radio buttons</i> - only one out of a group of radio buttons can be selected - if you click on another radio button, the previously selected one is automatically turned off.                  |
| OK Cancel Apply                                                   |                                                                                                    |

Action buttons - **OK** will save the settings selected and close the dialog box or window. **Cancel** will close the window without saving the amended settings - click on it if you've made a mistake. **Apply** will save the settings selected so far but will not close the window, in case you want to make further changes.

2. Basic Controls

21

# Structure of a window

All windows are similar in their structure. You can have a window containing icons for further selection, or a window that displays a screen from a program.

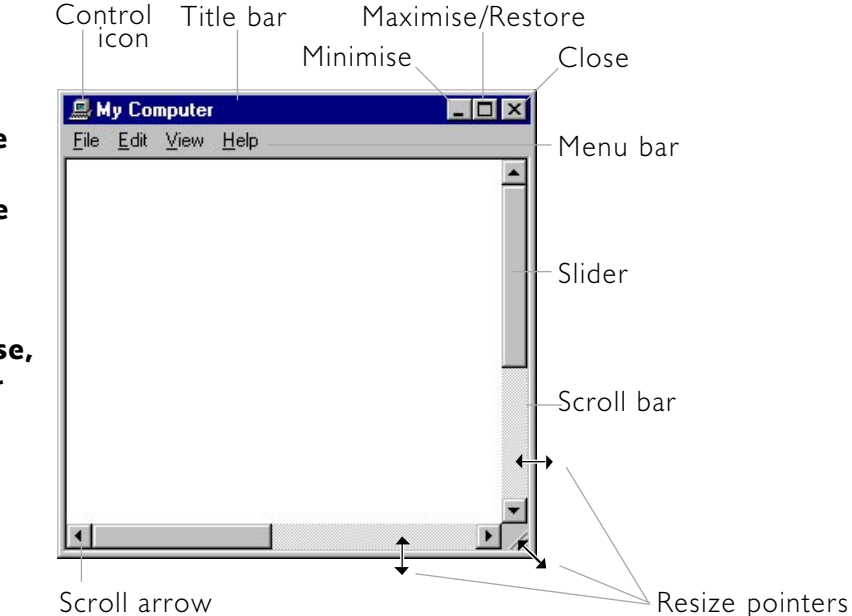

Double-click on an icon to open a window relating to it.

From the <u>V</u>iew menu, click on <u>T</u>oolbar to display further buttons under the menu bar, or click on the Status <u>B</u>ar option to display a bar under the bottom scroll bar - this displays information about items selected from the window.

The scroll bars will only appear when there are items that cannot fit into the current size of the window.

If you move the mouse pointer over any edge of a window, the pointer changes shape and becomes a double-headed resize pointer - drag it to change the size of a window (see page 26 - Resizing a window).

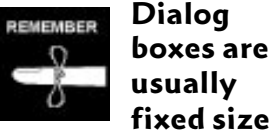

windows and therefore don't have scroll bars, minimise, maximise, restore buttons or the control icon. They also don't display resize pointers at the edges.

22

## Moving a window

As long as a window is not maximised occupying the whole screen, you can move it. This is especially useful if you have several windows open and need to organise your desktop.

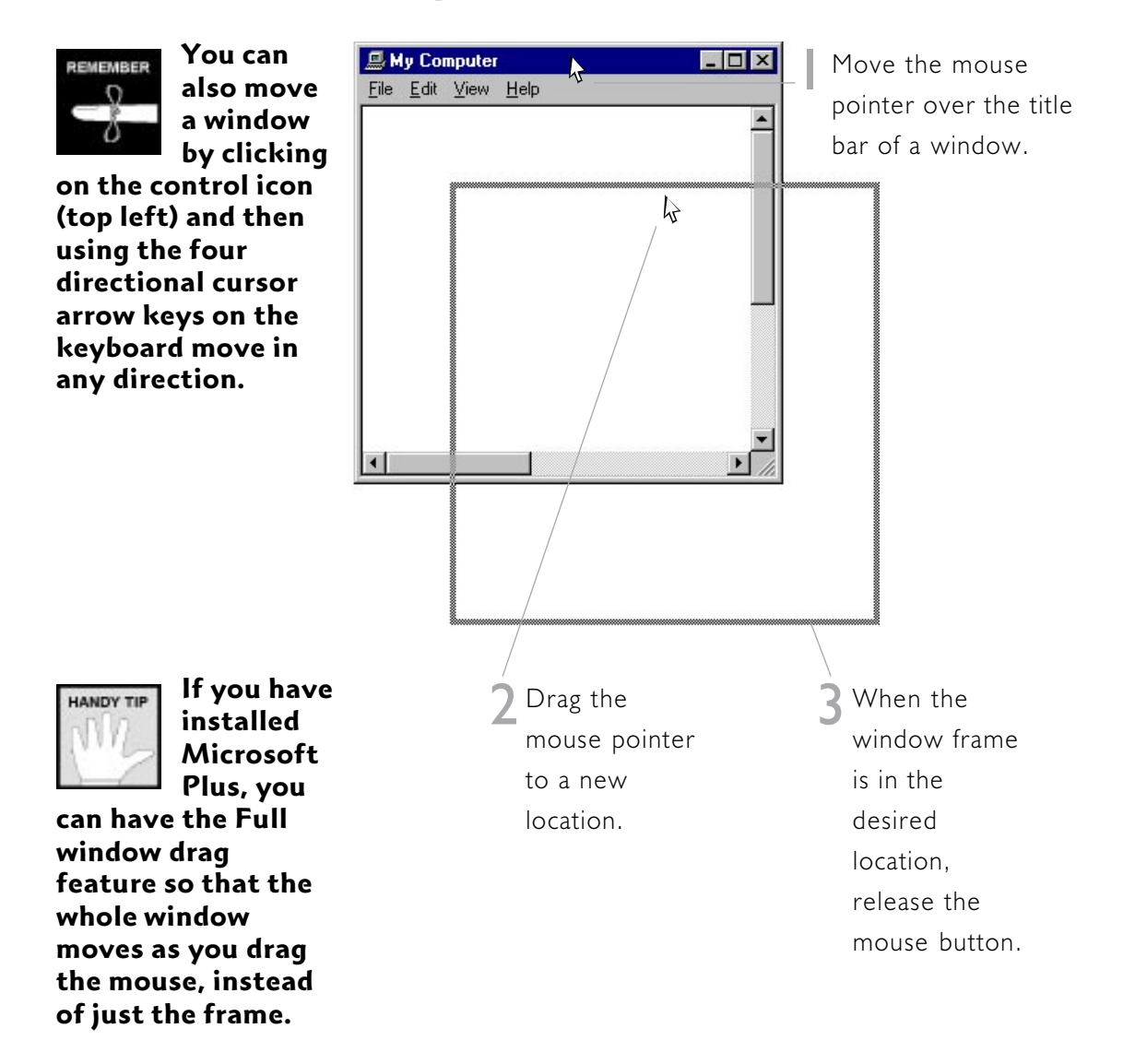

# Maximising, Minimising and Restoring a window

A window can be maximised to fill the whole screen, minimised to a button on the Taskbar, or restored to the original size.

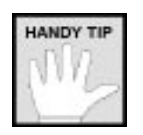

the Title bar to maximise the window.

You can

double-

click on

also

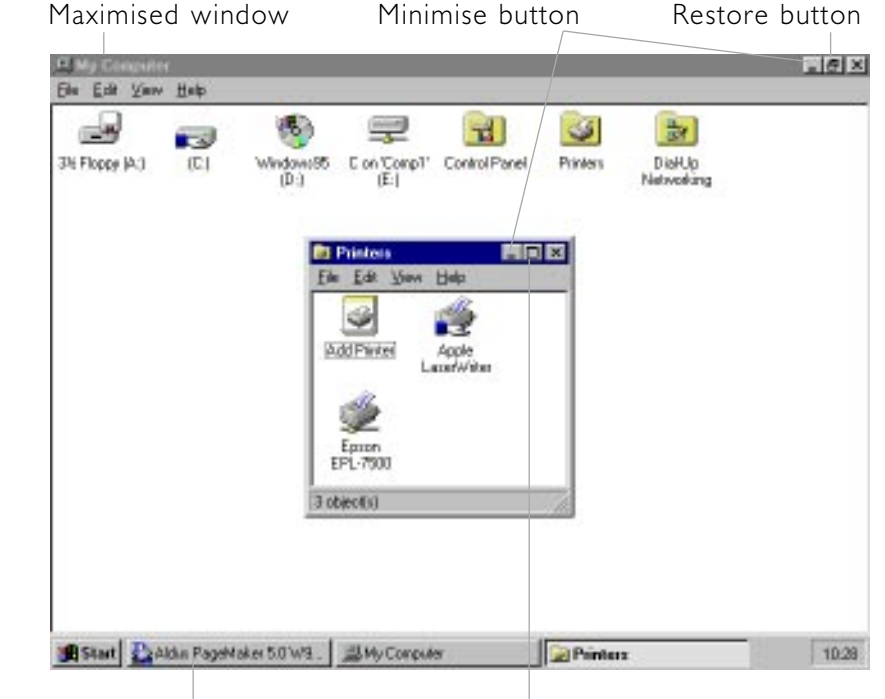

Minimised window

Maximise button

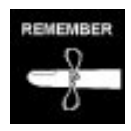

Click the Control icon (top left) or

right-click the Task button to display a shortcut menu that also allows you to minimise, maximise and restore the window. Whether a window is maximised or original size, click on the minimise button (left of the top-right three buttons) to reduce the window to only a Task button on the Task bar. This will create space on the desktop for you to work on other windows. When you want to restore the reduced window, simply click on it from the Task bar.

The middle button (out of the three) can either be a maximise button, or if the window is already maximised the same button changes to a restore button.

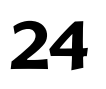

Windows 95 in easy steps

# Switching between windows

Switching between windows cannot be easier. The task (window) that is active always has its Title bar highlighted. If you have more than one window displayed on the desktop, click anywhere inside a window that is not active to activate it or switch to it.

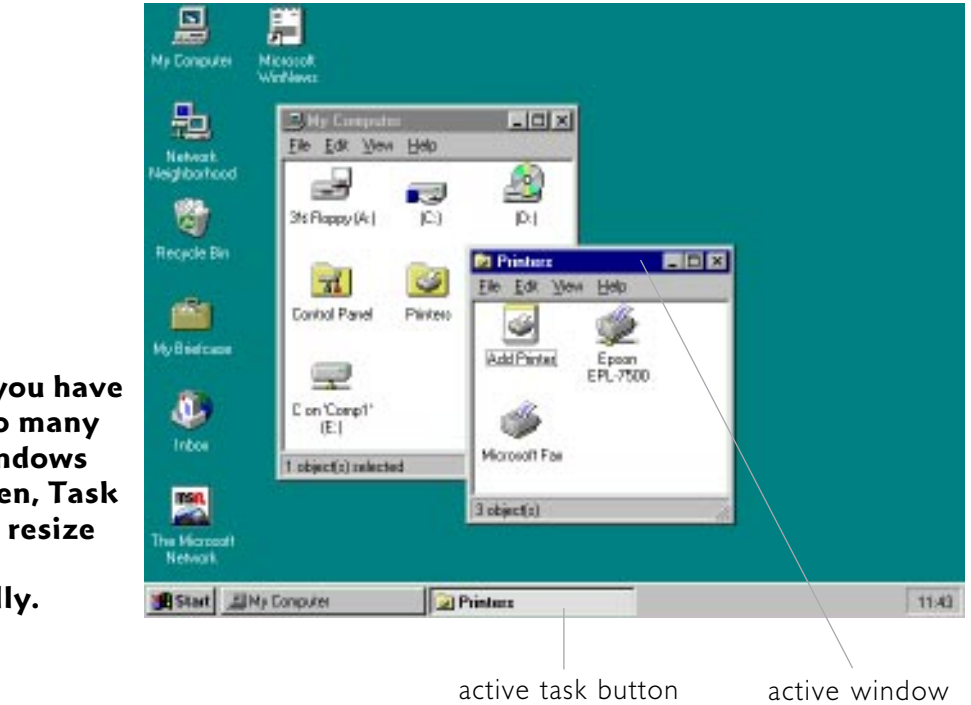

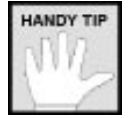

If you have too many windows open, Task

buttons will resize themselves automatically.

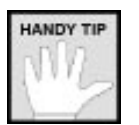

Press the Alt+Tab keys to toggle and

switch between tasks.

Another method of 'task switching' is to use the Task bar at the bottom. Every window that is open has a button created automatically on the Task bar. Therefore, it does not matter if the window you want to switch to is overlayed with others and you cannot see it. Just click on the button for it in the Task bar and the window will appear on top and it will be active.

25

# **Resizing a window**

As long as a window is not maximised or minimised, it can be resized.

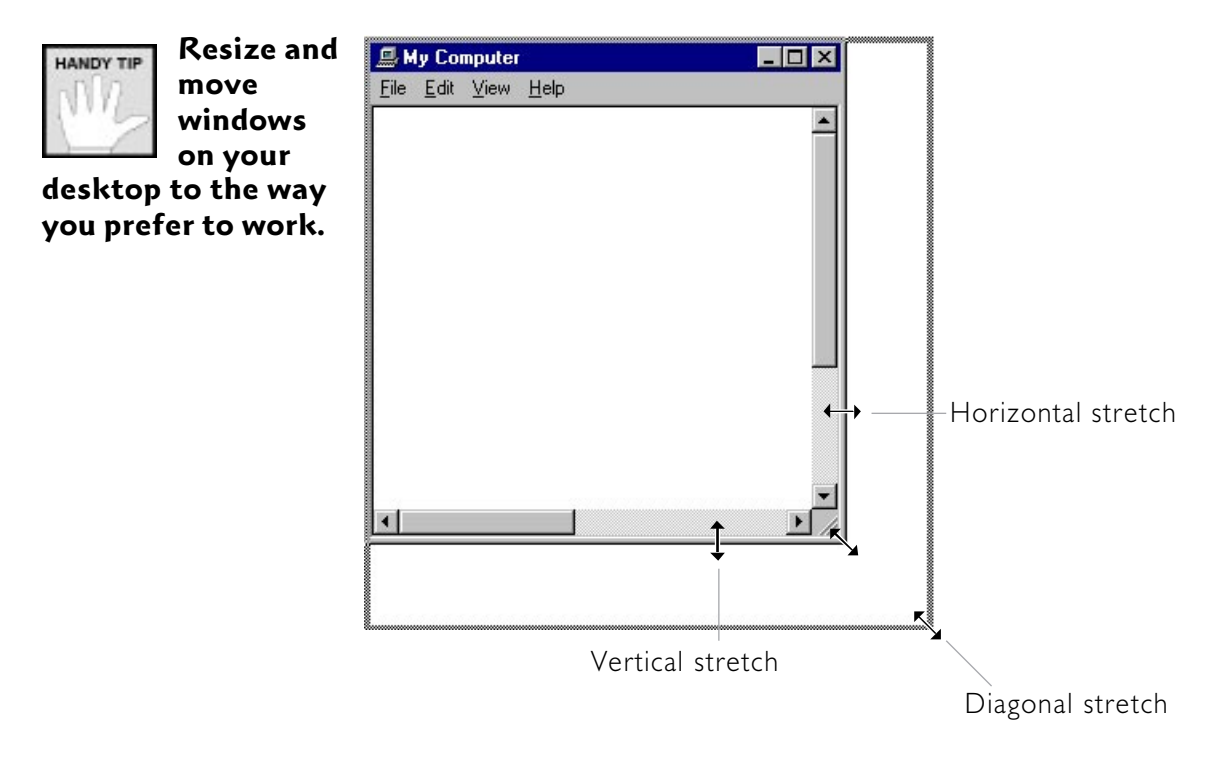

Place the mouse arrow anywhere on the edge of a window (including corners) - it will change to a double-headed resize pointer.

2 Drag the pointer outwards to increase the size of the window, or inwards to reduce the size.

When the outline is in the correct position, release the mouse button - the window will now occupy the area previously shown by the outline.

# **Arranging windows**

If you have several windows open on your desktop and want to automatically rearrange them neatly, rather than resize and move each one individually, use the cascade or tile options from the Toolbar.

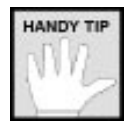

To avoid cluttering your desktop,

try not to use the Cascade and Tile options - it is better to use the Minimize All Windows option so if need to work on any one, it is only a mouse-click away from the Task bar.

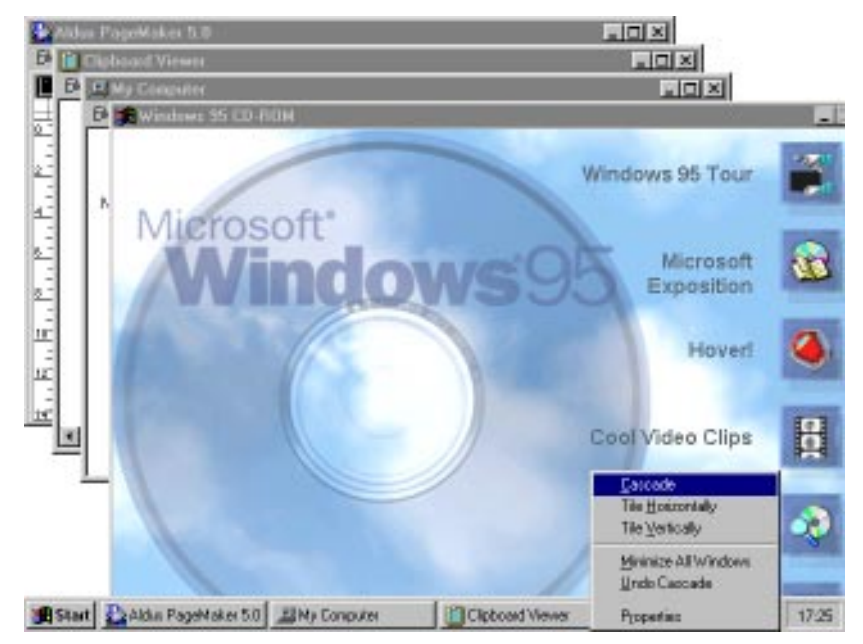

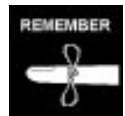

Click on Undo Tile to restore your own

arrangement of windows before you tiled them. Right-click on the Task bar to display a shortcut menu.

2 Click on <u>Cascade</u> (overlaps all the windows so that just the Title bars are visible, except for the front one), Tile <u>Horizontally</u> (resizes each window equally and displays them across the screen in rows), or Tile <u>Vertically</u> (resizes each window equally and displays them across the screen in columns).

27

# Arranging icons

If you have icons displayed (large or small) in a window, you can rearrange the order, either manually or automatically.

### Manually

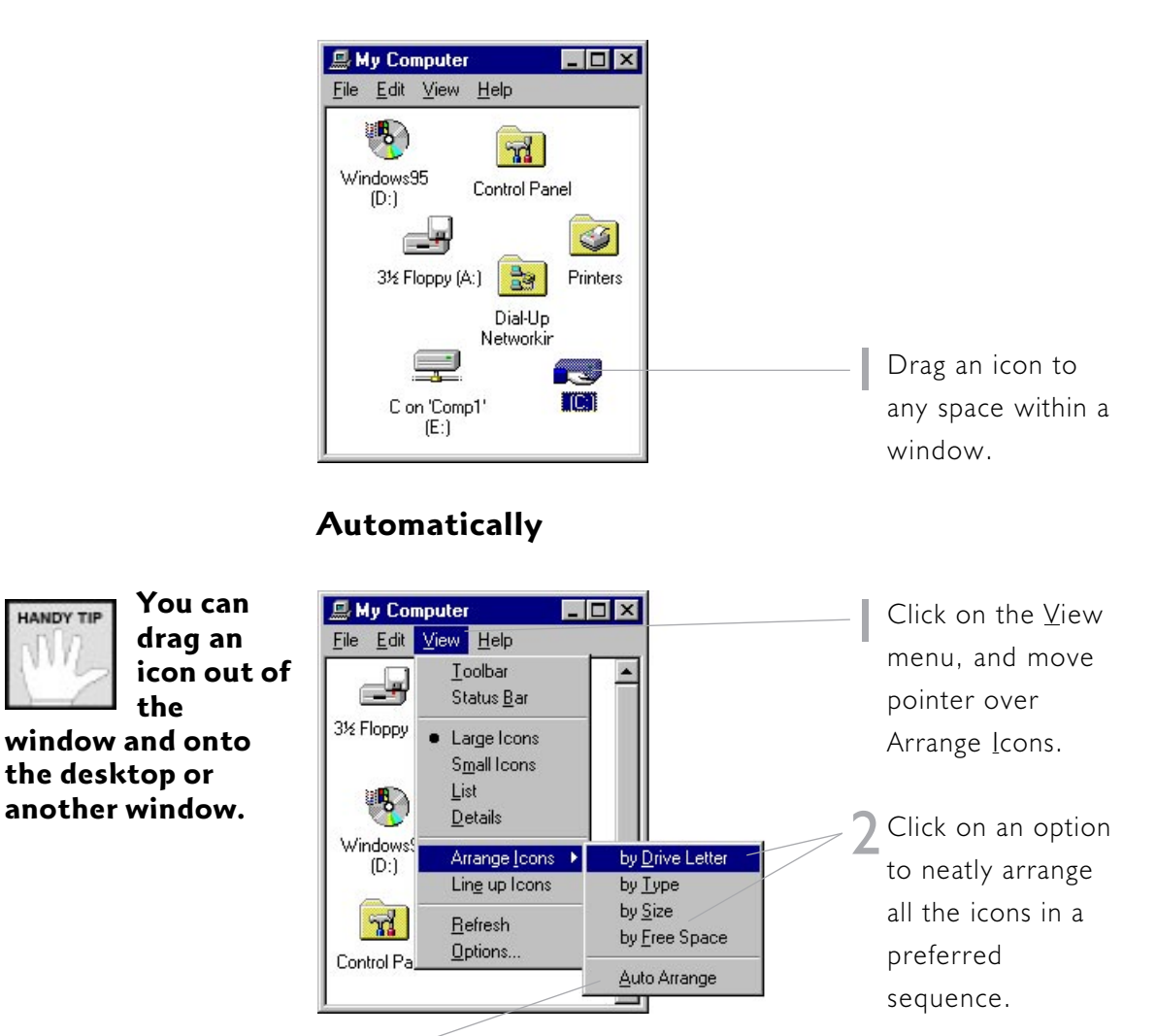

Click on Auto Arrange to activate it with a tick, so that if you resize the window, the icons are rearranged automatically.

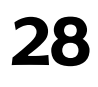

HANDY TIP

# Scrolling

If a window is not big enough to display all the information within it, then Scroll bars will appear automatically - either vertical, horizontal, or both. Use these to see the contents of a window not immediately in view.

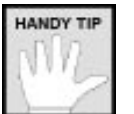

The size of the Slider in relation to the Scroll bar indicates

how much of the total contents are in view. The position tells you which portion is in view.

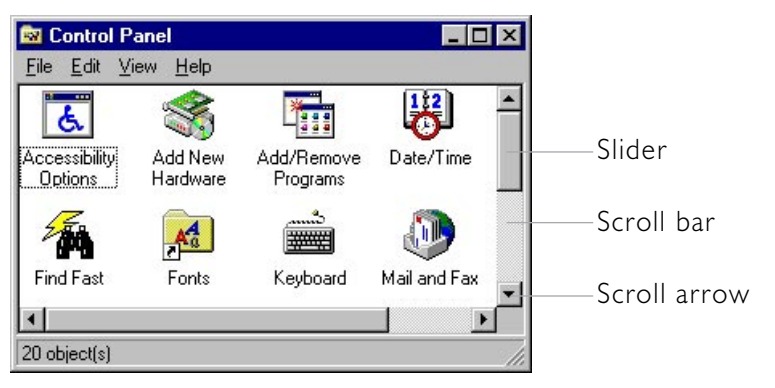

Drag the Slider along the Scroll bar towards one of the two Scroll arrows to scroll in that direction.

or

Click on the Scroll bar to scroll just a little towards the Scroll arrow nearest to it.

or

 $\mathbf{R}$  Click on one of the Scroll arrows to scroll just a little in that direction. Hold down your mouse button to scroll continuously.

2. Basic Controls

# **Closing a window**

When you have finished with a window you will need to close it. There are many ways of doing this - use the method you find the easiest.

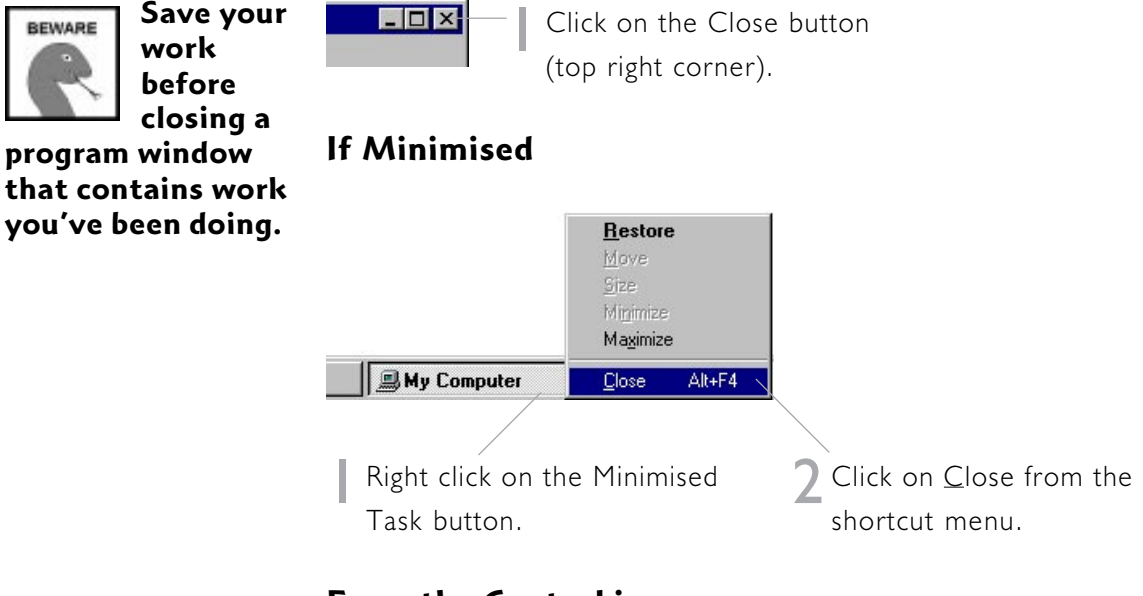

### From the Control icon

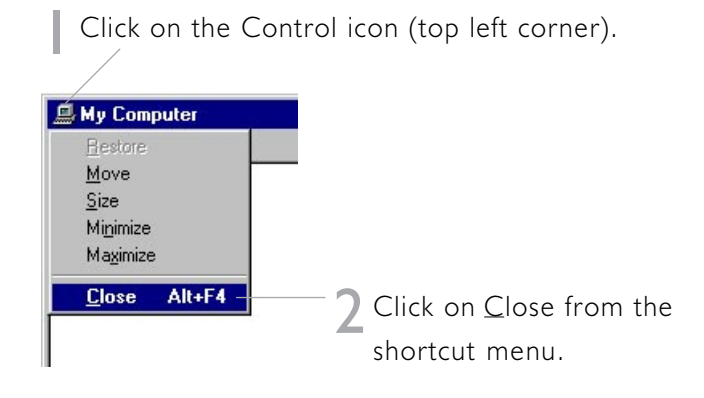

### From the keyboard

Press Alt-F4 keys to close the active window.

# **30** Windows 95 in easy steps

### Contents of CoreIDRAW in Easy Steps

### 1. First Steps

Starting CorelDRAW The CorelDRAW screen Using templates Working with toolbars Working with roll-ups Using Undo and Redo Using Preview and Wireframe Using Zoom Using View Manager Closing down CorelDRAW Closing CorelDRAW & Windows

### 2. Basic Drawing

Selection techniques Working with selected objects Working with lines Working with freehand curves Working with ellipses Working with ellipses Working with circles Working with rectangles Working with squares Using grids Using the ruler Using guidelines Snapping to objects

### 3. Advanced Drawing

Working with Bezier curves Working with polygons Manipulating objects Using PowerLines Working with nodes Adding and deleting nodes Rotating/skewing nodes Other node tips

## 4. Working with text - basic

Text - an overview Creating artistic text Creating paragraph text Changing the typeface Changing the type size Applying text effects Aligning text Adjusting spacing Shifting and rotating text An alternative way to edit text

### 5. Working with text -

advanced Using tabs Using indents Formatting text in columns Linking frames Editing individual characters Working with text styles Fitting text along a path Spell-checking text Grammar-checking text Searching for synonyms Importing text files

### 6. The Outline Pen

An overview Working with preset outlines Setting outline widths Setting outline colours Setting outline styles Applying outline arrows Editing arrows Configuring polygon corners Configuring line caps Applying calligraphic outlines Further outline options Setting outline defaults

### 7. The Fill Tool

An overview Working with preset fills Applying uniform fills Applying two-colour pattern fills Applying full-colour pattern fills Applying vector fills Applying fountain fills Applying texture fills Applying PostScript fills Copying fills Setting fill defaults

**8. Working with images** An overview

Brief notes on image formats Importing images Another way to import images Colouring a black and white bitmap Tracing bitmaps Cropping bitmaps Resizing & rotating/skewing images Exporting images

### 9. Page Layout

An overview Applying a layout style Setting the page size Creating a custom page size Setting page orientation Specifying the paper colour Adding a printable page frame Hiding the page border Working with facing pages Setting the start page Inserting pages into documents Removing pages from documents Going to specific pages

### **10.** Printing

Selecting your printer Selecting what to print Printing document components Specifying how many copies Previewing before printing Applying print styles Applying layout styles Proofing aids Printing to file

Index

# CHAPTER TWO

# **Basic Drawing**

This chapter gets you started with CorelDRAW quickly. We'll look at some specialist CorelDRAW selection techniques. Then you'll learn how to create simple shapes. Finally, you'll also learn about shortcuts which allow you to align the objects you create, easily and conveniently.

### Covers

| Selection techniques          | 22 |
|-------------------------------|----|
| Working with selected objects | 23 |
| Working with lines            | 24 |
| Working with freehand curves  | 25 |
| Working with ellipses         | 26 |
| Working with circles          | 27 |
| Working with rectangles       | 28 |
| Working with squares          |    |
| Using grids                   | 30 |
| Using the ruler               |    |
| Using guidelines              |    |
| Snapping to objects           |    |

# **Selection techniques**

CorelDRAW makes use of standard Windows selection procedures. For instance, with the Pick tool in the Toolbox activated, clicking on a drawing object's outline 'selects' it (this means that any editing actions you undertake apply solely to this object). However, there are other selection routes which are more or less specific to DRAW...

### Using marquees

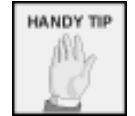

If you hold down one Alt key as you define

a marquee, objects which merely intersect it are also selected. This is a very useful technique for selecting one or more objects at a time. Make sure the Pick tool is activated. Then simply move the mouse pointer to one corner of the (imaginary) rectangle which contains the object(s) you want to select. Click and hold down the left mouse button as you drag out a dashed rectangle that completely surrounds the objects. When you release the button, all the enclosed objects are selected.

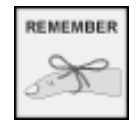

Selected objects are surrounded by eight

black rectangles – see page 23.

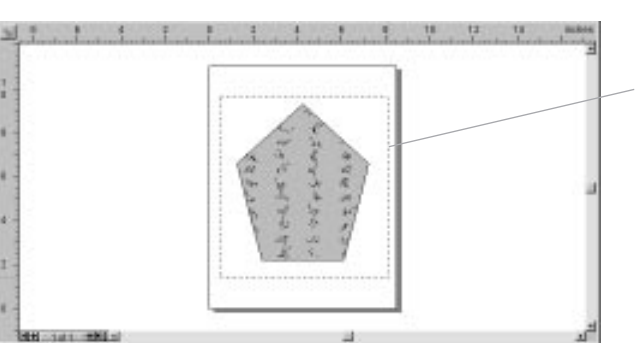

Marquee just before the mouse button is released

### **Using Shift**

Another way to select several objects is to activate the Pick tool and hold down one Shift key as you click sequentially on the object outlines.

### Selecting all objects automatically

You can have CorelDRAW select all objects on the current page within the active document. To do this, pull down the Edit menu and click Select All. Alternatively, double-click the Pick tool.

# Working with selected objects

When you select an object in CorelDRAW, it's surrounded with black handles:

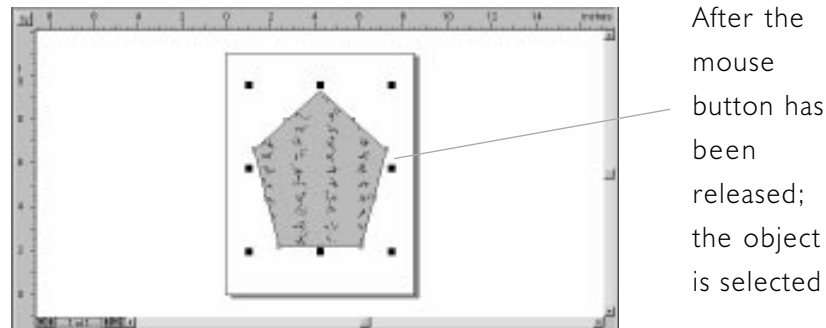

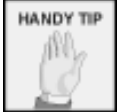

If you hold down one Ctrl key as

you resize or stretch an object, objects. These include: changes are made in 100% increments.

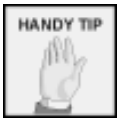

If you hold down one Shift key as you

resize or stretch an object, changes are made from the centre outwards.

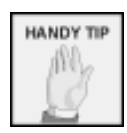

You can combine the above keystroke enhancements.

You can perform a variety of operations on selected

- moving/resizing
- reshaping/rotation
- filling
- customising outlines

Moving and resizing are undertaken with more or less standard Windows techniques (i.e. dragging a centre handle stretches objects, thus disrupting their height/ width ratio, while dragging on a corner handle resizes them proportionally). We'll be looking at the use of outlines, reshaping/rotation and fills in later chapters.

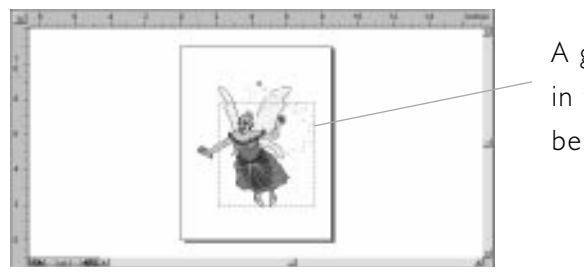

A graphical object in the course of being resized

# Working with lines

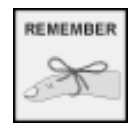

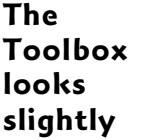

different in earlier versions of CorelDRAW.

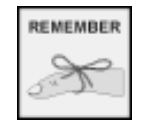

If you define additional segments,

click as close to the line-end as possible.

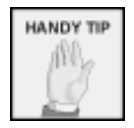

If you hold down the Ctrl key as you define

lines with the Freehand tool. they're constrained to 15 degree increments.

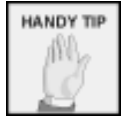

See page 25 for how to draw curves with the Freehand

A Bezier line which has just been created

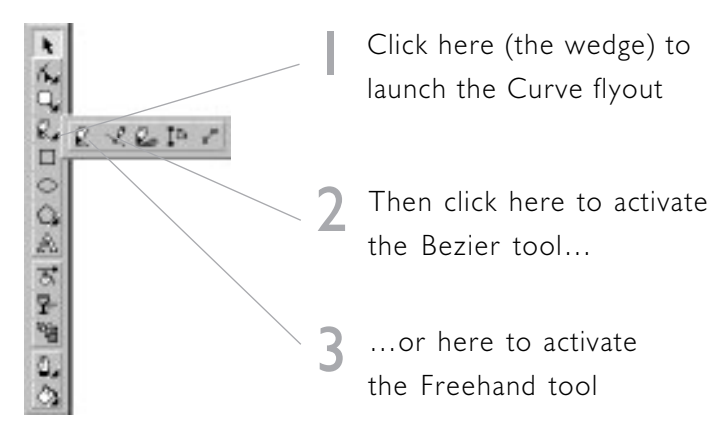

within the Toolbox. Follow the procedure below.

Many drawing operations are undertaken with the help of the Freehand or Bezier tools. These are accessible from

### Using the Freehand tool

The Freehand cursor is a cross with a wavy line. Click in your drawing where you want the line to start. Then click where you want it to end. If you want the line to continue, click one line-end and draw another segment. Repeat this as often as necessary.

### Using the Bezier tool

The Bezier cursor is a cross with a *circled* wavy line. Click where you want the line to start. Then click where you want it to finish. If you want the line to continue, click where you want the next line to end. Repeat this as often as necessary. Press the Spacebar twice when you've finished (or activate another tool by clicking on it in the Toolbox).

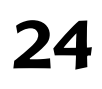

tool.

CoreIDRAW in easy steps

# Working with freehand curves

### **Drawing freehand curves**

Drawing freehand curves is one of CorelDRAW's least userfriendly operations, in the sense that using it effectively requires some artistic ability. In fact, it's probably the feature you'll use least of all. However, freehand drawing in CorelDRAW can create highly original effects. Think of it like using a pencil, or an Etch-a-Sketch.

To draw curves with the Freehand tool, launch the Curve flyout (see page 24 for how to do this). Then select the Freehand tool. Perform the following operations:

I. Place the mouse pointer where you want your curve to start.

- 2. Hold down the left mouse button.
- 3. Drag out the curves you need.
- 4. Release the mouse button when you've finished.

### Joining curves

If you want to create a new curve and join it to an existing curve, place the mouse pointer over the endpoint of the original. Then follow steps 2 to 4 above.

The illustration shows a typical CorelDRAW freehand curve:

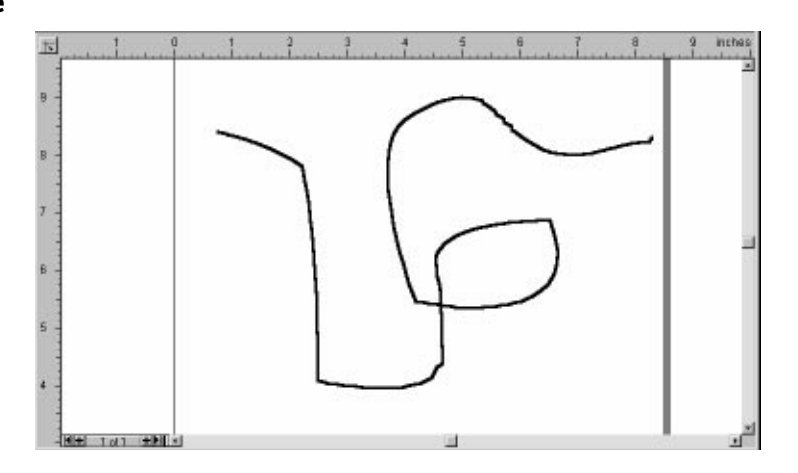

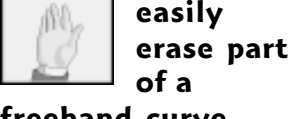

HANDY TIP

of a fly freehand curve Fr before you carry out step 4. Simply 1. hold down one Shift key while you drag 2. backwards over your curve. Release 3. Shift to resume drawing.

You can

REMEMBER Additional curves,

click as close to the endpoint as possible.

25

# Working with ellipses

CorelDRAW makes creating ellipses easy.

### Drawing an ellipse

In the Toolbox, click on the Ellipse tool.

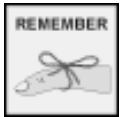

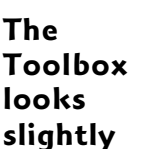

different in earlier versions of CoreIDRAW.

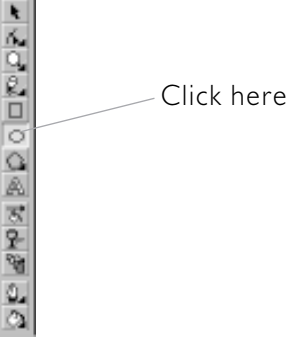

Or press F7. Now carry out these steps:

- I. Place the mouse pointer at the location where you want one corner of the ellipse to begin.
- 2. Click and hold down the left mouse button.

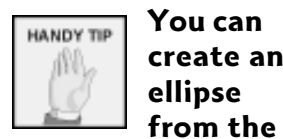

You can 3. Drag to create the ellipse. create an

4. Release the mouse button.

The following is an example of a CorelDRAW ellipse.

centre outwards. Simply hold down one Shift key as you carry out steps 2-4.

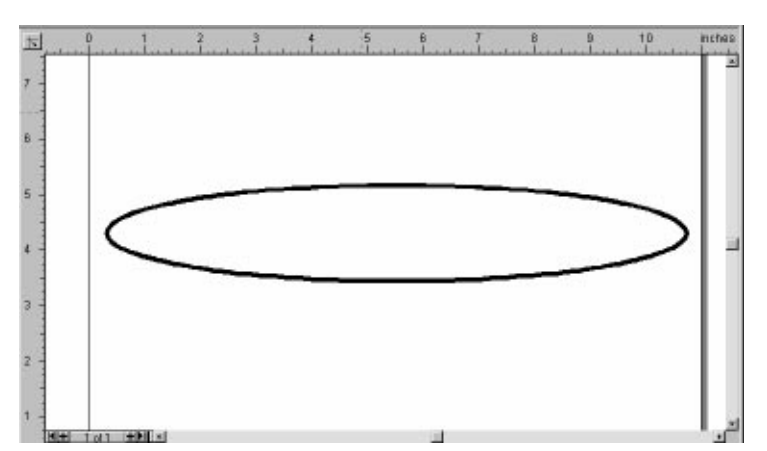

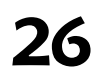

CoreIDRAW in easy steps

# Working with circles

CorelDRAW lets you create perfect circles very easily, with the minimum of expertise. You can also create circles outwards, from the centre.

### Drawing circles

In the Toolbox, click the Ellipse tool. (For how to do this, see page 26.)

Alternatively, press F7, a useful keyboard shortcut which activates the Ellipse tool automatically.

release the Now carry out these steps:

*after* you've released the left mouse button.

you

HANDY TIP

BEWARE

To create a circle from the centre outwards,

Make sure

Ctrl key

simply hold down one Shift key (as well as Ctrl) as you carry out steps 2-4.

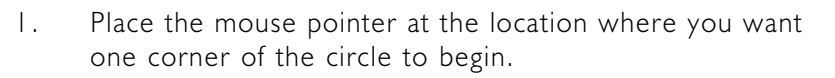

- 2. Hold down one Ctrl key.
- 3. Click and hold down the left mouse button.
- 4. Drag to create the circle.
- 5. Release the mouse button.

### The following is an example of a CorelDRAW circle:

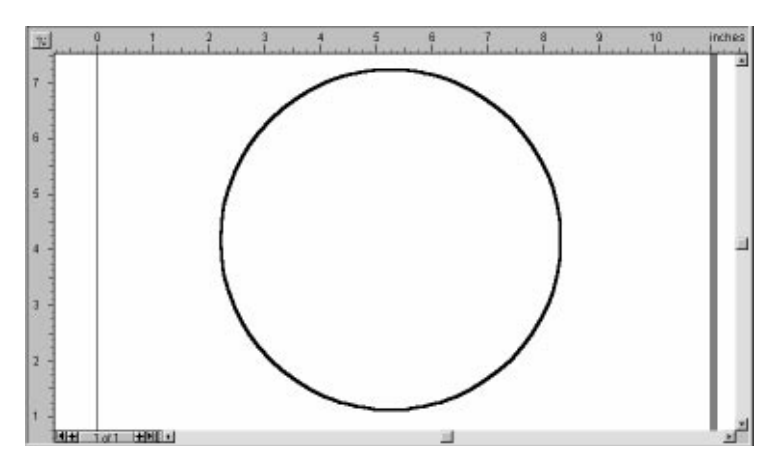

# Working with rectangles

You can easily create rectangles in CorelDRAW.

### Drawing a rectangle

In the Toolbox, click on the Rectangle tool.

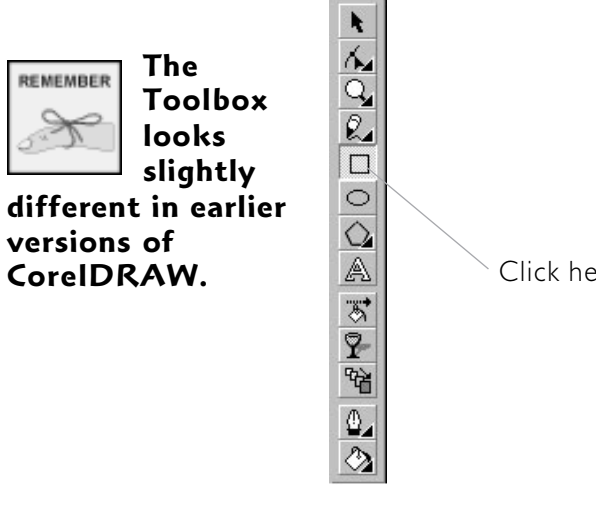

Or press F6. Now carry out these steps:

HANDY TIP centre outwards.

Simply hold down

one Shift key as you

carry out steps 2-4.

間

- You can create a rectangle from the
- Ι. Place the mouse pointer where you want one corner of the rectangle to begin.
- Click and hold down the left mouse button. 2.
- 3. Drag to create the rectangle.
- 4. Release the mouse button.

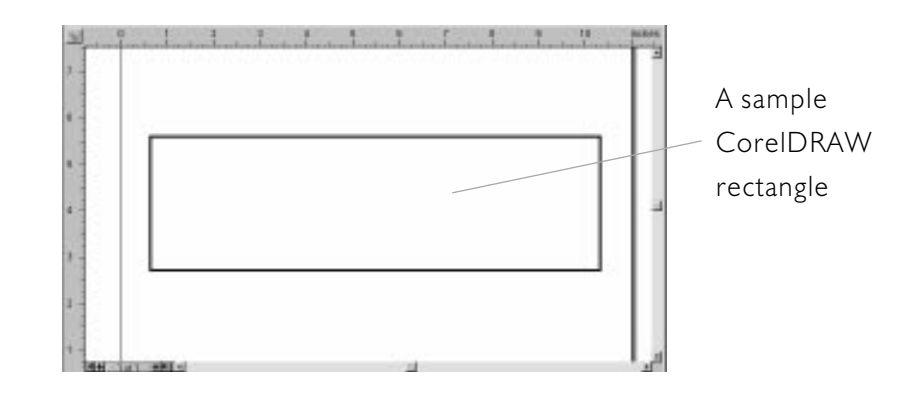

28

CoreIDRAW in easy steps

Click here

# Working with squares

In the same way that the use of the Ellipse tool can be extended to produce perfect circles, the Rectangle tool can produce squares.

### Drawing a square

In the Toolbox, click on the Rectangle tool. For how to do this, see page 28.

BEWARE

Make sure Alternatively, press F6.

you release Now carry out these steps:

you've released the left mouse button.

the Ctrl

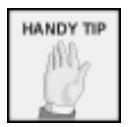

You can create a square from the

# I. Place the mouse pointer at the location where you want one corner of the square to begin.

- 2. Hold down one Ctrl key.
- 3. Click and hold down the left mouse button.
- 4. Drag to create the square.
- 5. Release the mouse button.

The following is an example of a CorelDRAW square.

centre outwards. Simply hold down one Shift key (as well as Ctrl) as you carry out steps 2-5.

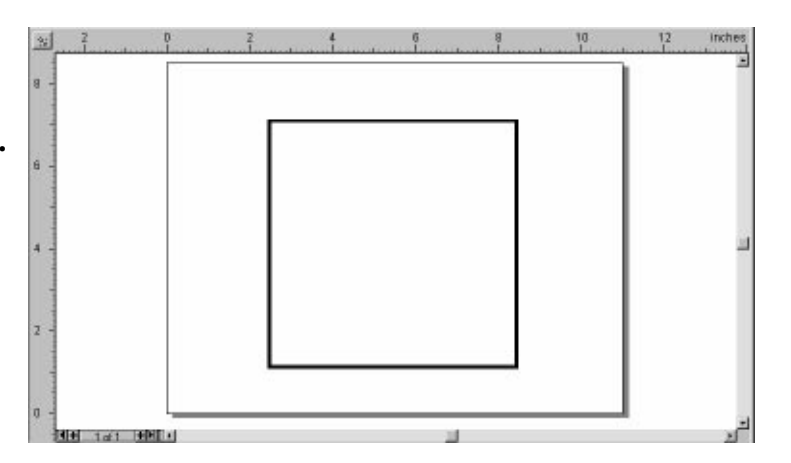

29

# Using grids

CorelDRAW provides several aids which allow you to align objects you create automatically and precisely (this is also useful when you resize objects). One of the foremost of these is grids.

Grids consist of a uniform arrangement of points to which objects can be 'snapped' i.e. aligned automatically.

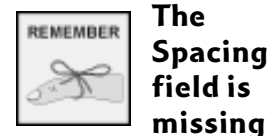

steps 2-5.

Setting up a grid

4

Pull down the Layout menu and click Grid and Ruler Setup. Then carry out the following:

Click the Grid tab

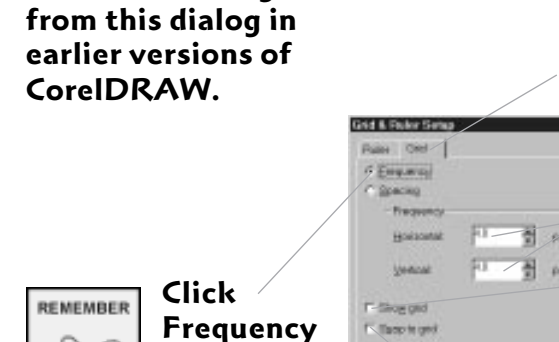

*before* you carry out

K Tacto In only

Type in the number of points you need Click here to have

the grid display

Click OK

Click here to have objects align to the grid

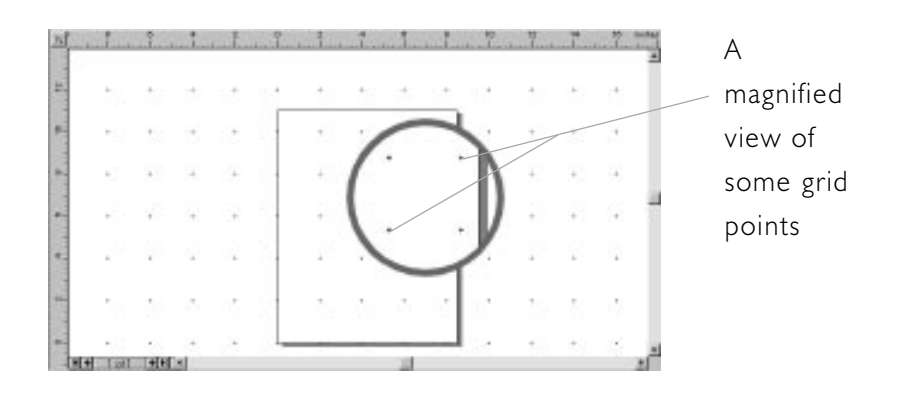

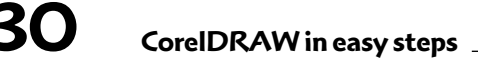

30

# Using the ruler

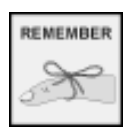

This is a ruler in its standard position: Rulers are another aid to aligning objects. Both horizontal and vertical rulers are flexible, on-screen calibrations which you can use to size and position drawing components.

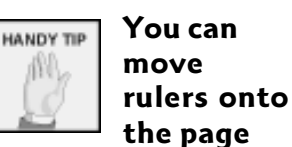

itself. To do this, move the mouse pointer over a ruler. Hold down one Shift key; left-click and drag it to the required location.

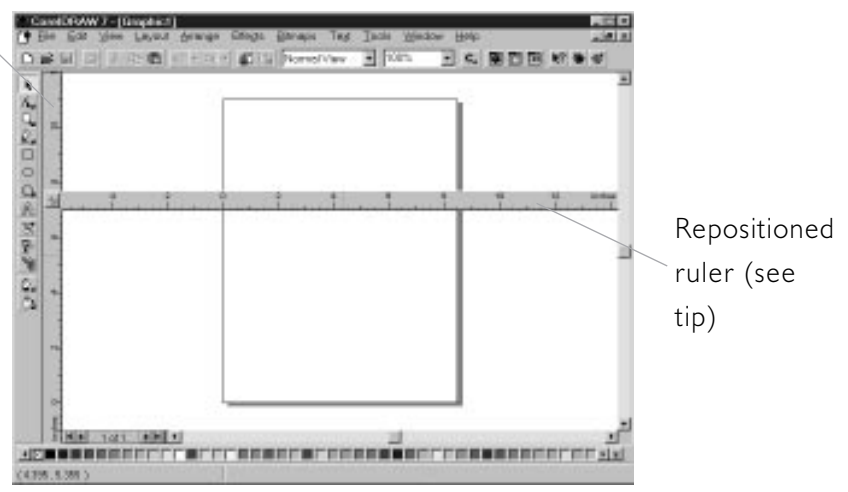

### Displaying the rulers

If the rulers aren't currently displaying, pull down the View menu and choose Rulers.

### Specifying ruler settings

Double-click on an existing ruler. Now perform the appropriate action, as follows.

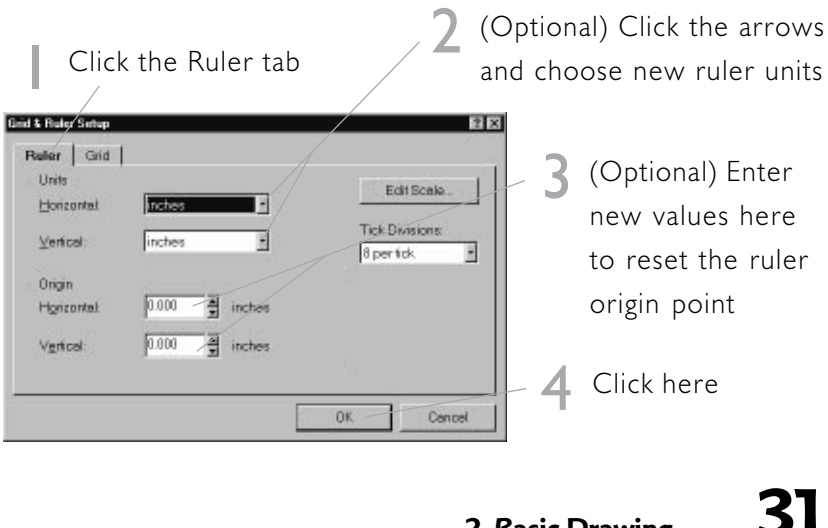

2. Basic Drawing

# **Using guidelines**

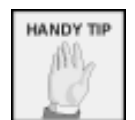

Guidelines are saved with the document

which contains them. Whereas grids can be used to position all the objects within a particular drawing, you use guidelines to position *individual* objects. Guidelines are movable, non-printing lines on screen. You can create as many guidelines as you need.

### Creating a horizontal guideline

Move the mouse pointer over the horizontal ruler. Click and hold down the left mouse button. Drag onto the page. Release the button when the guideline is correctly positioned.

### Creating a vertical guideline

Move the mouse pointer over the vertical ruler. Click and hold down the left mouse button. Drag onto the page. Release the button when the guideline is correctly positioned.

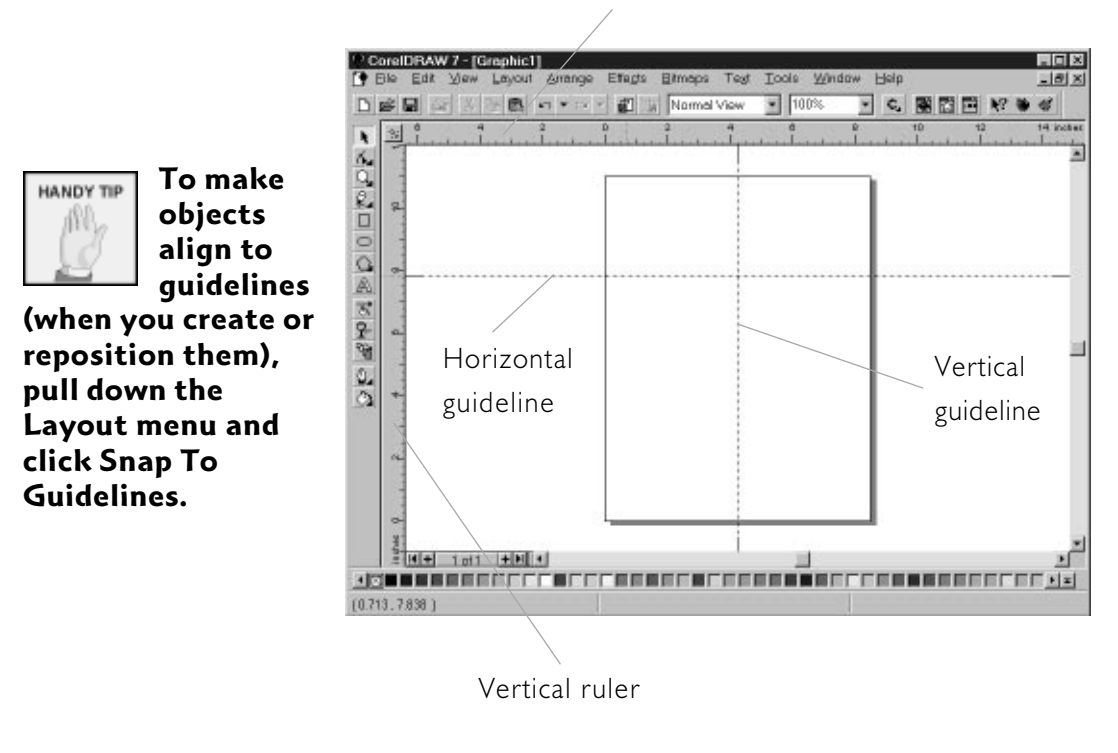

Horizontal ruler

### ...contd

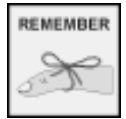

Slanting guidelines were a new feature in 6 of

version 6 of CorelDRAW.

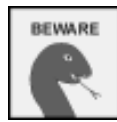

Remember that once you've slanted a

guideline, you can only convert it back again if you're using version 7.

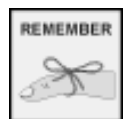

Guideline handles are shown slightly

differently in earlier versions of DRAW.

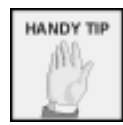

To delete a *slanting* guideline, double-

click it. In the Guidelines Setup dialog, click the Slanted tab. Select the guideline in the box and click Delete. Click OK.

Note: version 7 users can use this method:

### Creating a slanting guideline

A feature which is currently lacking in just about any other program is the ability to define *sloping* guidelines. These are useful for positioning objects whose shape is nonstandard.

To create a slanted guideline, first create a vertical or horizontal guideline (see 'Creating a horizontal guideline' and 'Creating a vertical guideline', on page 32). Then move the mouse pointer (it changes to a curving, two-headed arrow) over one of the guideline handles. Click and drag it until the angle is correct. Then release the mouse button.

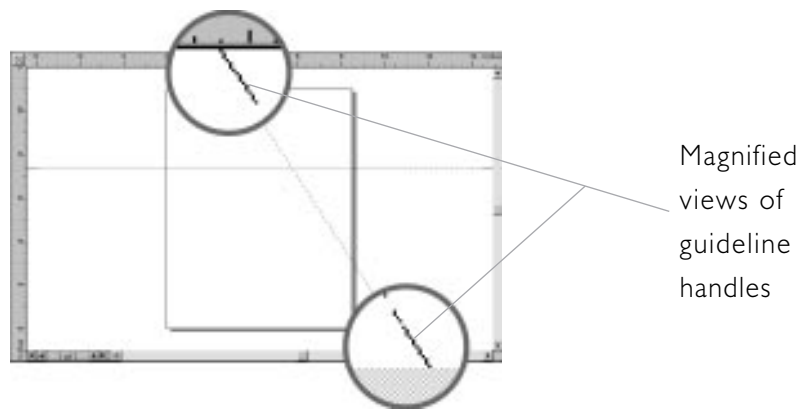

### Moving guidelines

You can easily reposition guidelines you've already created. To do this, move the mouse pointer over the guideline. Click and hold down the left mouse button; drag the guideline to its new location. Release the mouse button to confirm the move.

### Deleting horizontal/vertical guidelines

Place the mouse pointer over the guideline you want to remove. Click and hold down the left mouse button; drag the guideline back to the horizontal or vertical ruler (it doesn't matter which). Release the mouse button to confirm the deletion.

# Snapping to objects

There is one final technique you can use to align your drawings. When you create or reposition an object, you can have it snap automatically to (i.e. align with) another. This is possible because the various types of objects you work with in CorelDRAW (e.g. lines, curves, ellipses/circles, rectangles/squares, text, bitmaps) are allocated several convenient 'snap points' when created. These are usually located at the centre and perimeter.

### Turning on Snap to Objects

To have objects you create or change snap to existing objects, pull down the Layout menu and click Snap To Objects.

hierarchy. **Snap To Objects** takes precedence Snap To Guidelines.

DRAW

snap

operates a

### Viewing snap points

over Snap To Grid or To see an object's snap points, first make sure Snap to Objects is enabled. Then launch the Curve flyout (see page 24 for how to do this) and do the following:

Click here

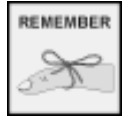

REMEMBER

Activating DRAW's Snap To Objects

feature has no effect on the alignment of existing objects.

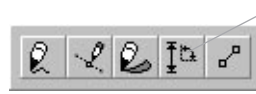

Now move the mouse pointer over the object. CorelDRAW reveals snap points when the pointer encounters them.

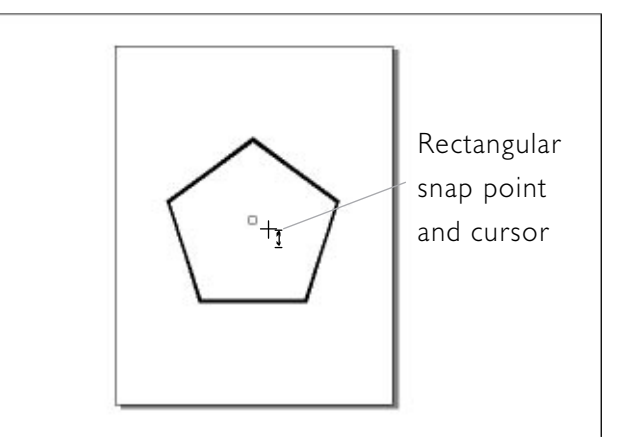

CoreIDRAW in easy steps

### Contents of Office 97 in Easy Steps

### **1. A Common Approach**

Introduction Toolbars Creating new documents Launching the New dialog Using the New dialog Working with templates Working with Wizards **Opening Office documents Opening Internet documents** Saving Office documents Saving to the Internet Publishing to the Internet Using Office's HELP system The Office Assistant The Shortcut bar - an overview Displaying Shortcut bar toolbars Specifying the Shortcut bar location Auto-hiding the Shortcut bar Adding buttons to the Shortcut bar

### 2. Word

The Word screen Entering text Sending e-mail Moving around in documents Using views Changing zoom levels Formatting text - an overview Changing the font or type size Changing text colour Changing the font style Font effects Indenting paragraphs - an overview Applying indents to paragraphs Aligning paragraphs Specifying paragraph spacing Line spacing - an overview Adjusting line spacing Paragraph borders Paragraph fills Working with tabs Searching for text

Replacing text Working with headers Working with footers Undo and redo Text styles - an overview Creating a text style Applying a text style Amending a text style Spell- and grammar-checking Searching for synonyms Working with pictures Brief notes on picture formats Inserting pictures Editing pictures Rescaling pictures Bordering pictures Cropping pictures Page setup - an overview Specifying margins Specifying the page size Using Print Preview Zooming in or out in Print Preview Multiple pages in Print Preview Clearing the screen in Print Preview Printer setup Printing - an overview Printing - the fast track approach Customising printing

### 3. Excel

The Excel screen Entering data Modifying existing data Working with cell ranges Moving around in worksheets Other operations on worksheets Selection techniques Formulas - an overview Inserting a formula Inserting a function Amending row/column sizes Inserting cells, rows or columns AutoFill Changing number formats

Changing fonts and styles Cell alignment Bordering cells Shading cells AutoFormat Find operations Find-and-replace operations Charting - an overview Creating a chart Working with pictures Page setup - an overview Setting page options Setting margin options Setting header/footer options Setting sheet options Page setup for charts Launching Print Preview Working with Print Preview Printing worksheet data Printing - the fast track approach

### 4. PowerPoint

The PowerPoint screen The AutoContent Wizard The slide views - an overview Using the slide views Customising slide structure Adding text to slides Formatting text Moving through presentations Inserting and deleting slides Inserting pictures Printing Running a presentation

### 5. Outlook

The Outlook screen Using the Outlook bar Working with the calendar Working with the Tasks folder Working with the Contacts folder Selecting an information service Sending/receiving e-mail

Index

# SECTION ONE

# **A Common Approach**

This chapter shows you how Office provides a common look, so you can get started quickly in any module. You'll learn how to create new documents and open/save existing ones (on your hard disk, and on the Internet). You'll learn how to use the Shortcut bar to save time and energy, and also how to get information you need from Office's on-line HELP system (including the Office Assistant).

### Covers

| Introduction               |    |
|----------------------------|----|
| Toolbars                   |    |
| New documents              | 10 |
| Working with templates     | 14 |
| Working with Wizards       | 15 |
| Opening Office documents   |    |
| Opening Internet documents | 17 |
| Saving Office documents    |    |
| Saving to the Internet     | 19 |
| Publishing to the Internet | 20 |
| Using Office's HELP system | 21 |
| The Office Assistant       | 22 |
| The Shortcut bar           | 26 |

# Introduction

The Standard edition of Microsoft Office consists of four modules:

- Word word-processor
- Excel spreadsheet
- PowerPoint presentation/slide show creator
- Outlook personal/business information manager

Three at least of these programs are leaders in their respective fields. The point about Office, however, is that it integrates the four modules exceptionally well. With the exception of Outlook, which necessarily adopts a relatively individualistic approach, the modules share a common look and feel.

The illustration below shows the Word opening screen. Flagged are components which are common to PowerPoint, Outlook and Excel, too.

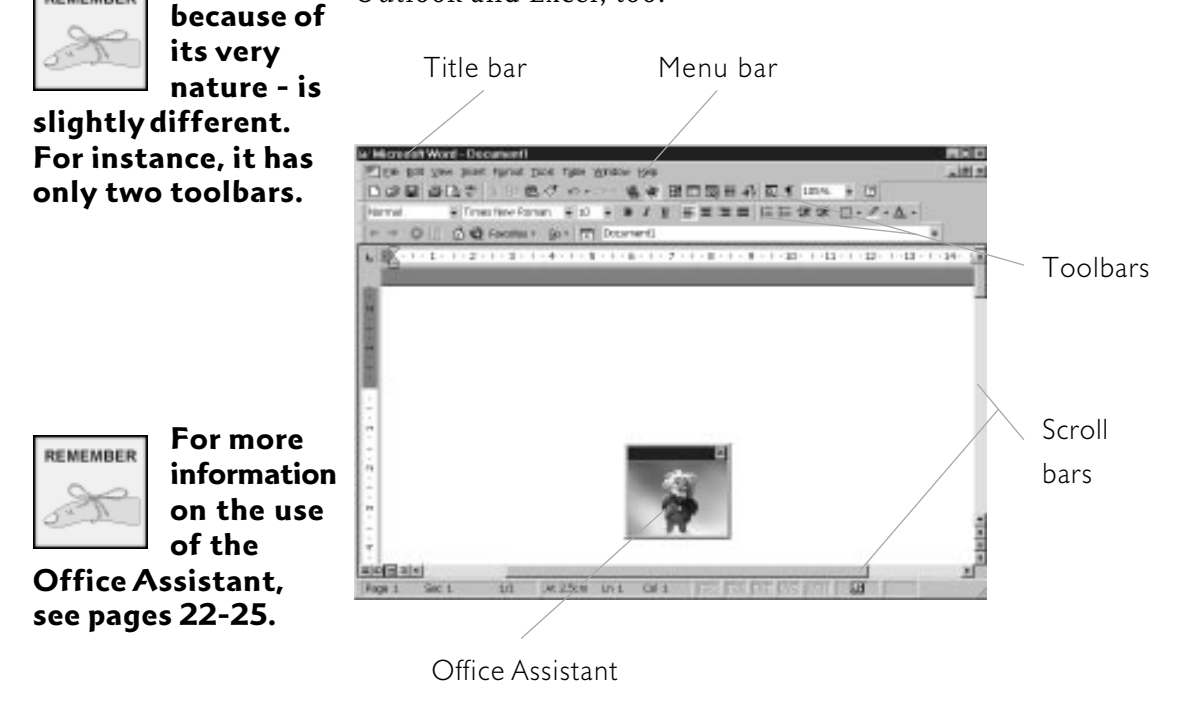

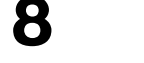

Office 97 in easy steps

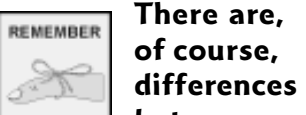

REMEMBER

between the module screens; we'll explore these in later sections.

Outlook -
# **Toolbars**

over the toolbar. Click Customize. In

the dialog which launches, click the

Commands tab. In

the Categories field, click a category (a

group of associated

Commands box, drag

a button onto the

toolbar in the open

document. Finally,

icons). In the

click Close.

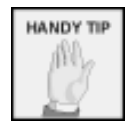

To add a new button to a toolbar (but not in

Toolbars are important components in all four Office modules. A toolbar is an on-screen bar which contains shortcut buttons. These symbolise and allow easy access to often-used commands which would normally have to be invoked via one or more menus.

Outlook), right-click For example, Word's Standard toolbar lets you:

- create, open, save and print documents
- perform copy & paste and cut & paste operations
- undo editing actions
- access Word's HELP system

by simply clicking on the relevant button.

Toolbars vary to some extent from module to module. We'll be looking at these in more detail as we encounter them. For the moment, some general advice.

## Specifying which toolbars are displayed

In any Office module, pull down the View menu and click Toolbars. Now do the following:

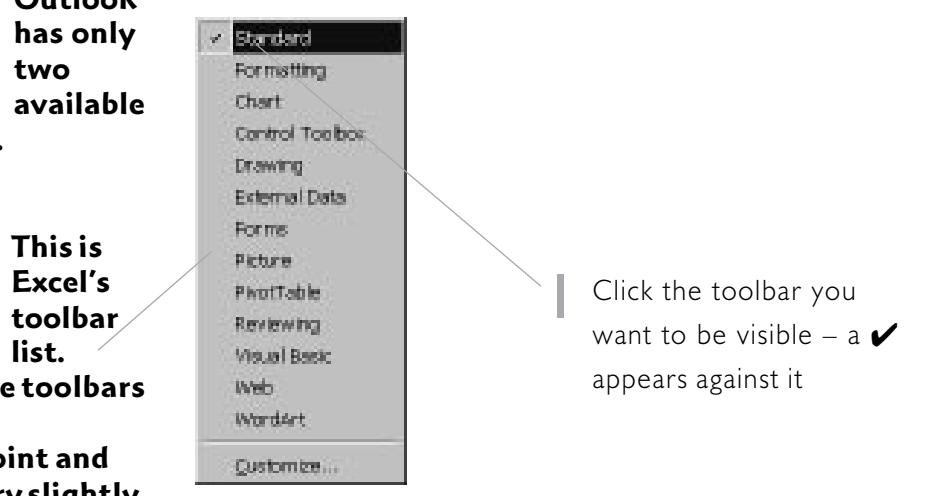

Repeat this procedure for as many toolbars as necessary

1. A Common Approach

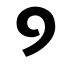

Outlook HANDY TIP toolbars. REMEMBER

**Available toolbars** in Word. **PowerPoint and** Excel vary slightly.

# **Creating new documents**

With the exception of Outlook (see Section 5), all Office modules let you:

- create new blank documents
- create new documents based on a 'template'

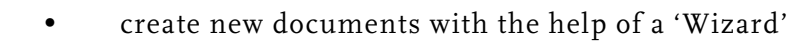

PowerPoint and Excel rm in the create new its, we'll Creating blank documents is the simplest route to new document creation; use this if you want to define the document components yourself from scratch. This is often not the most efficient or effective way to create new documents.

> Templates – also known as boilerplates – are sample documents complete with the relevant formatting and/or text. By basing a new document on a template, you automatically have access to these.

Wizards are advanced templates which incorporate a question-and-answer system. You work through a series of dialogs, answering the appropriate questions and making the relevant choices.

Documents created with the use of templates or Wizards can easily be amended subsequently.

Both templates and Wizards are high-powered yet easy to use shortcuts to document creation. Office provides a large number of templates and Wizards. For example, Word offers Wizards which automate the production of newsletters, faxes, letters and memos, as well as numerous templates.

REMEMBER

The topics that relate to the New dialog,

All three document creation methods involve launching the New dialog. This can be accessed:

templates and Wizards do not apply to Outlook.

- by using the Office Shortcut bar
- from within the modified Windows 95 Start menu
- from within the relevant Office program

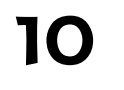

Office 97 in easy steps

and Excel are uniform in the way they create new documents, we'll look at this topic here rather than in the later sections, which are specific to each program. (However, see Section 4 for specialised advice on creating new slide shows.)

Because

Word.

REMEMBER

# Launching the New dialog

Utilise any of the following methods:

## Using the Shortcut bar

Within the Office Shortcut bar, do the following:

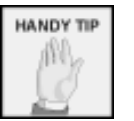

lf the Office toolbar isn't

uppermost in the Shortcut bar, rightclick on the bar. Click Office in the menu that appears. (For more help with the Shortcut bar, see later topics.)

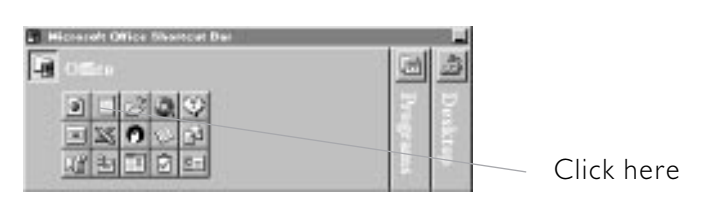

## Using the Start menu

When Office is installed, it amends the Windows 95 Start menu. Carry out the following procedure:

In Word, Excel or PowerPoint, pull down the File menu and

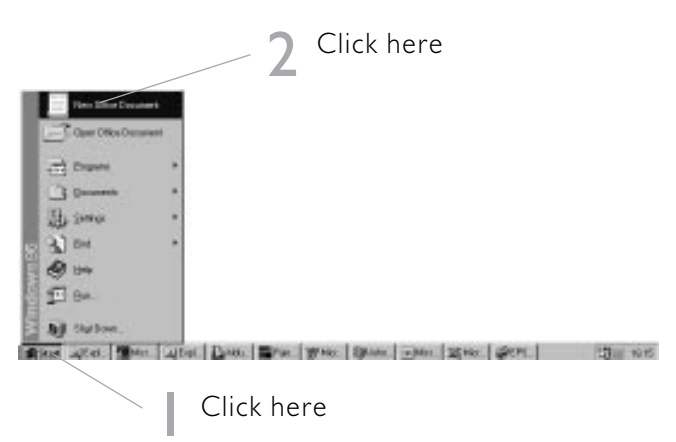

## From within the program

HANDY TIP

The following keyboard shortcut is

available in Word, PowerPoint and Excel. Simply press Ctrl+N.

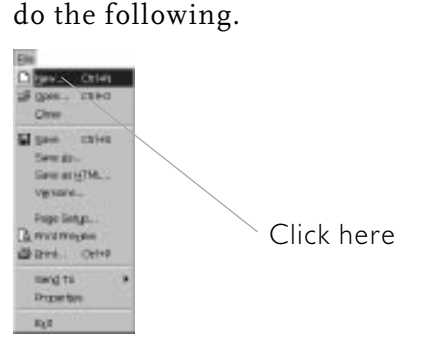

1. A Common Approach

# Using the New dialog

The form the New dialog takes depends, to some extent, on which method you use to launch it. If you invoke it by using the Shortcut bar or the Start menu, you get the full version which incorporates elements from Word, Excel and PowerPoint. You can then choose which type of new document you want to create.

If, on the other hand, you launch it from within the relevant program, you get a specific, abbreviated form.

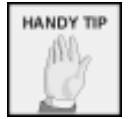

To create a blank document, activate

the General tab and click the Blank Document (Word), Blank Workbook (Excel) or Blank Presentation (PowerPoint) icon.

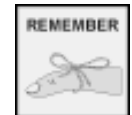

The Preview section on the right

provides an illustration of what your new document will look like (providing it's based on a template or Wizard).

Activate the relevant tab New Office Document Spreadsheet Solutions Presentations General Presentation Designs Binders Office 05 Templates Memos Other Documents Wab Pages Letters & Faxes 2. H m X **4** RE. 画 Blank Blank Workbook Blank Binder Preview entation. iew not available GK. Cancel Click the blank Click here document, template or Wizard you want to use

In the above illustration, a new blank PowerPoint presentation is being created.

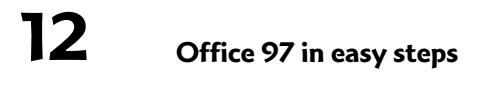

## Using the full New dialog

First launch the New dialog (see page 11 for how to do this). Then do the following:

#### ...contd

### Using the program-specific New dialog

First launch the New dialog (see page 11). Then do the following:

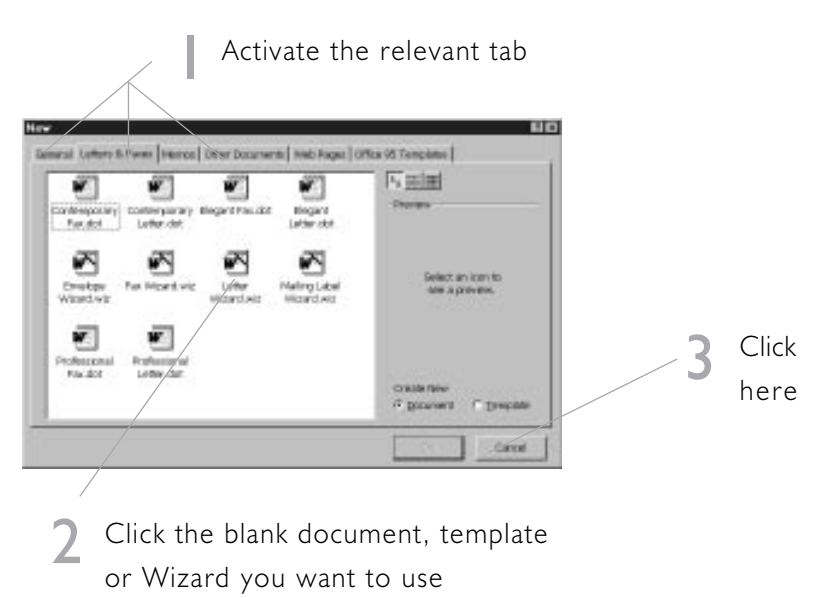

In the above illustration, a new Word document is being created, based on the Wizard LETTER WIZARD.WIZ.

Notice that the only new document options you can access in this form of the New dialog are Word-specific.

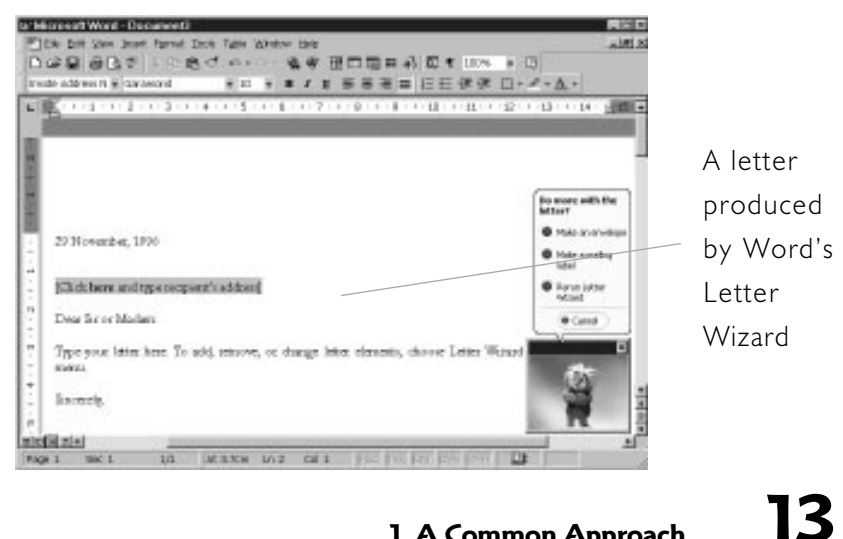

1. A Common Approach

# Working with templates

If you elected to base your new document on a template, Office creates a detailed document complete with preset text and formatting.

The illustration below shows a new Excel worksheet based on the template INVOICE.XLT.

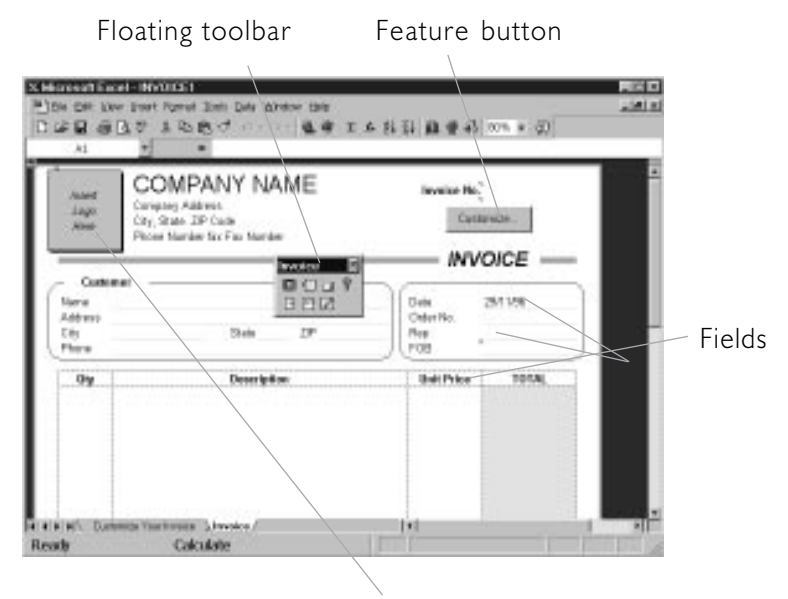

Feature button

This provides a good idea of how useful and sophisticated Office's templates are. In this case, Office has:

- created numerous pre-defined fields
- created several additional worksheets
- formatted the worksheet
- inserted special buttons which you can click to launch features directly
- launched a dedicated ('floating') toolbar

Amend these as you see fit, then save the template as a document in its own right.

# **Working with Wizards**

When you elect to create a new document with the help of a Wizard, Office launches a succession of dialogs. The illustration below is the first dialog when you run the Word Fax Wizard.

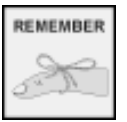

You can't use Wizards within

Outlook.

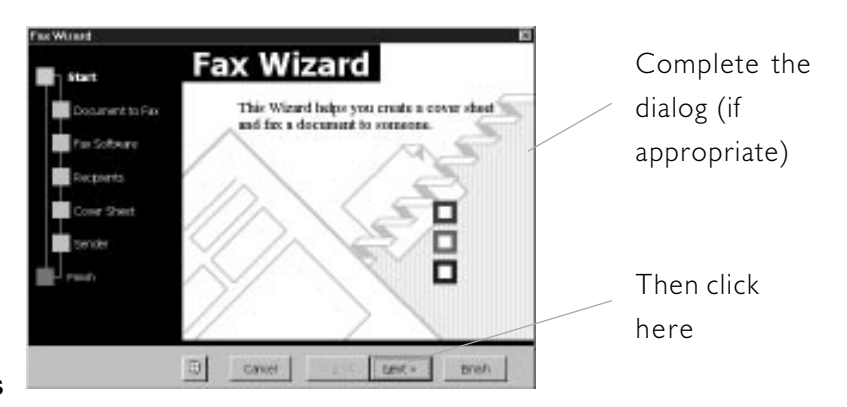

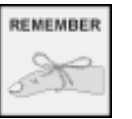

Office tells you when you've reached

the final dialog by dimming the Next button. Whichever Wizard you use, in whichever Office module (apart from Outlook), complete the necessary fields and/or click the necessary options. Then click Next to move on to the next dialog. Continue doing this until you reach the final dialog. Then do the following:

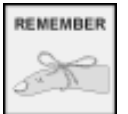

See the 'Publishing to the Internet'

topic later for how to use the Web Page Wizard in Word.

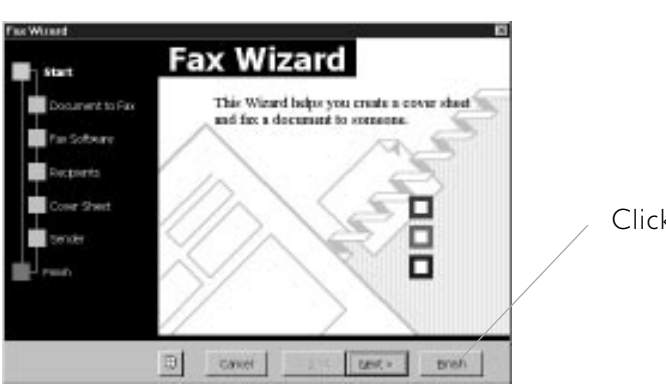

Click here

15

The end result of using a Wizard is the same as using a template: a feature-rich document which you can amend as necessary.

\_ 1. A Common Approach

# **Opening Office documents**

We saw earlier that Office lets you create new documents in various ways. You can also open Word, Excel and PowerPoint documents you've already created.

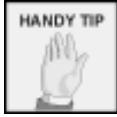

For how to open an existing schedule or

menu and click Open.

In any module apart from Outlook, pull down the File

contact/task list in Outlook, see Section 5. 3 Click here. In the drop-down list, click the drive that hosts the document

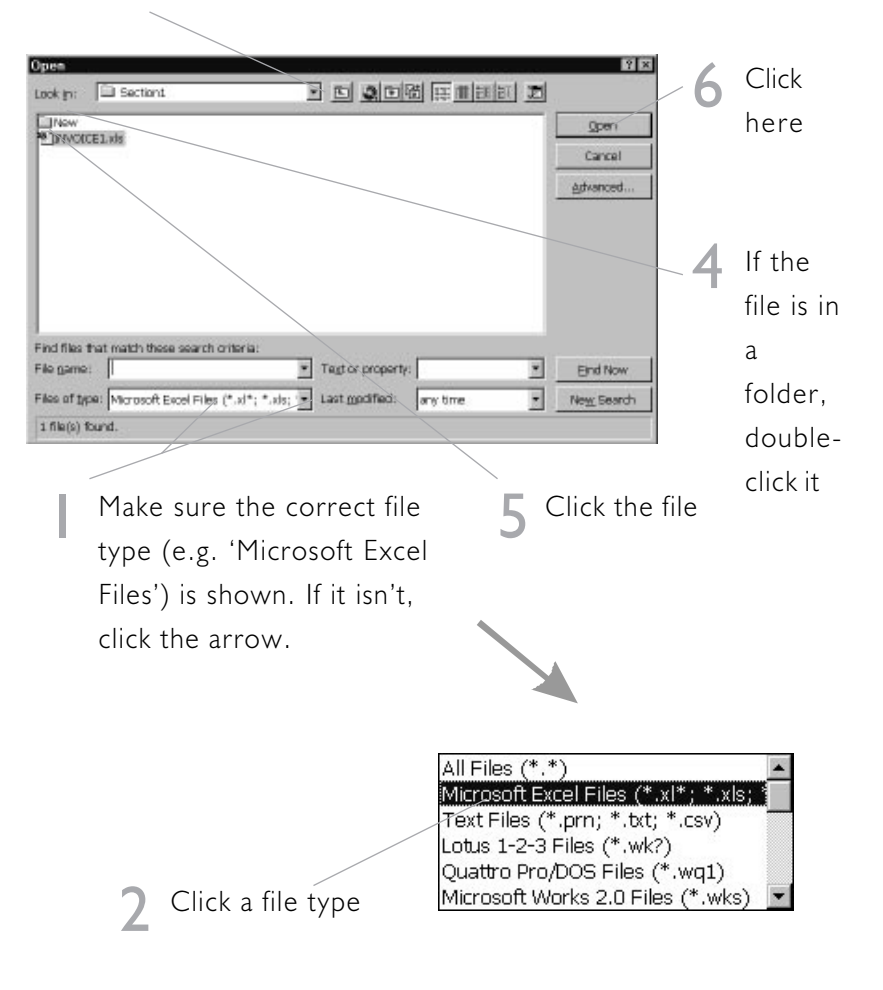

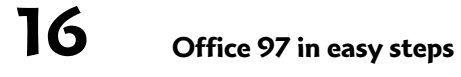

## **Opening Internet documents**

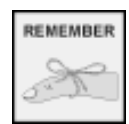

To open Internet documents, you must

have access to the Internet (e.g. via a service provider), and you must have installed a modem. Additionally, your connection must be open when you carry out the procedures listed here. (For more information on the Internet in general, read a companion volume: 'Internet UK in easy steps' by Andy Holyer.)

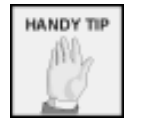

If you don't know the site address, low step 3.

don't follow step 3. Instead, click Browse. Use the Browse dialog (a variant of the Open dialog discussed on page 16) to locate it. Click Open. Then follow step 4. In any of the Office modules (apart from Outlook), you can open documents stored at any HTTP site on the World Wide Web.

If the Web toolbar isn't currently on-screen, move the mouse pointer over any existing toolbar and right-click. In the menu which appears, click Web. Now do the following:

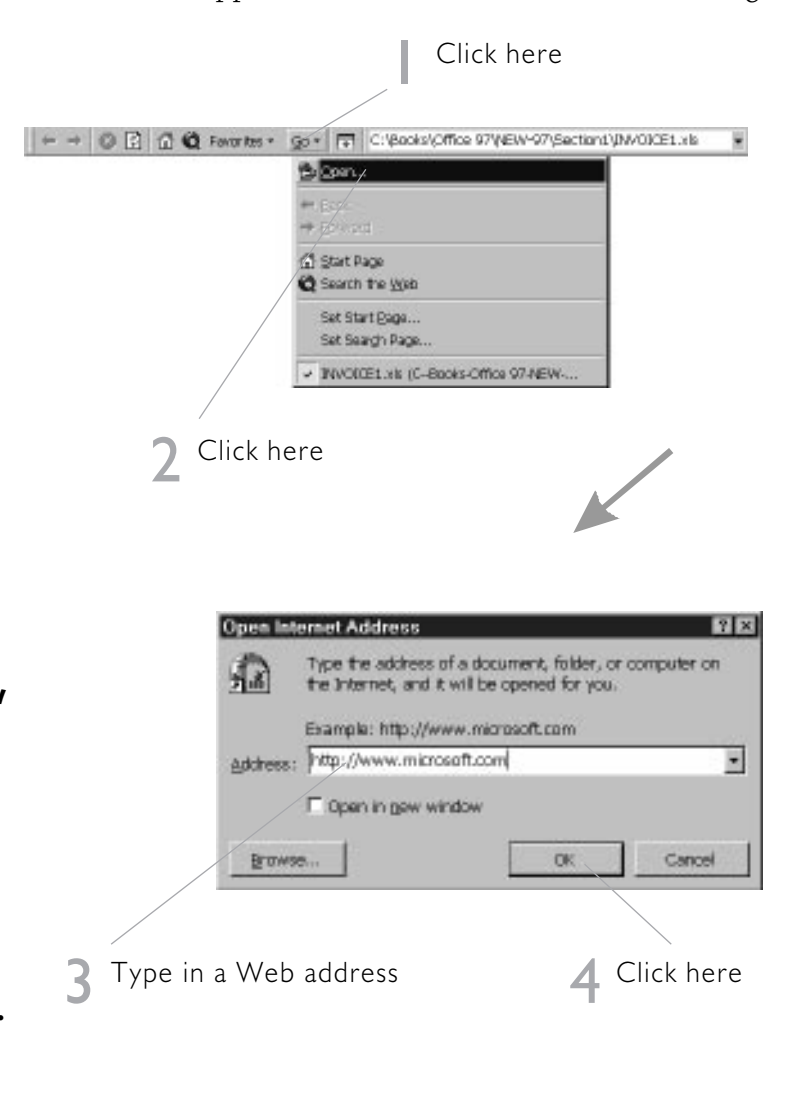

1. A Common Approach

# **Saving Office documents**

It's important to save your work at frequent intervals, in order to avoid data loss in the event of a hardware fault or power interruption. With the exception of Outlook, Office uses a consistent approach to saving.

## Saving a document for the first time

In Word, Excel or PowerPoint, pull down the File menu and click Save. Or press Ctrl+S. Now do the following:

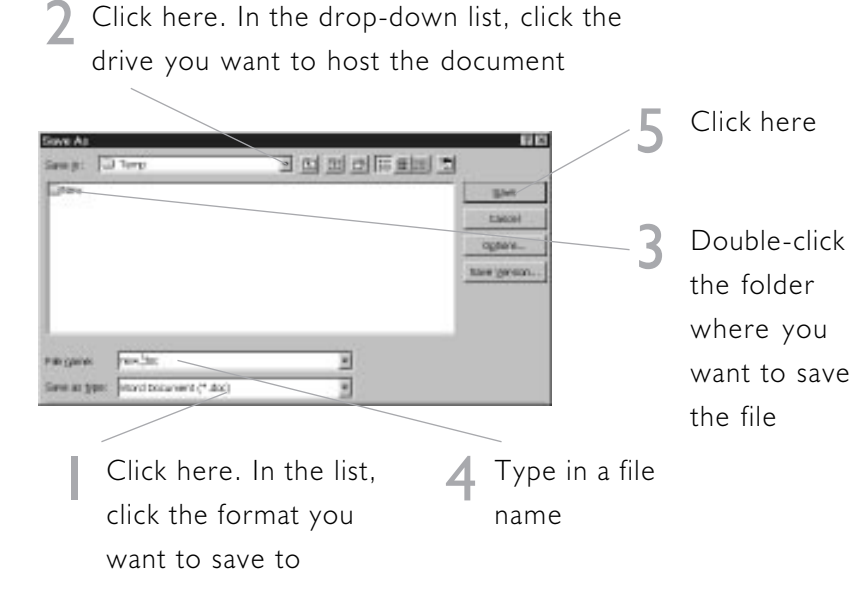

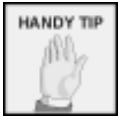

A shortcut you can use for either save

method: in Word/ Excel/PowerPoint, click here:

## Saving previously saved documents

In Word, Excel or PowerPoint, pull down the File menu and click Save. Or press Ctrl+S. No dialog launches; instead, Office saves the latest version of your document to disk, overwriting the previous version.

D@3 @D.\$ % D& \* \* \* & # B = = # # # 05% + 0

This is Word's Standard toolbar

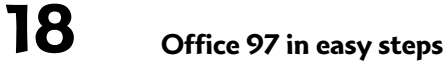

# Saving to the Internet

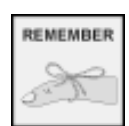

documents on the Web. vou must have access to the Internet (e.g. via a service provider), and you must have installed a modem. For help with step 2, consult your service provider. For more information on the Internet in general. read a companion volume: 'Internet UK in easy steps' by Andy Holyer.

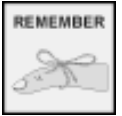

You can use the Web toolbar (in

any module) to browse through or open any Web documents. For example: click ← to move backwards, → to move forwards. Click Favorites, Add to Favorites to add the current Web page to your list of often used sites... In any of the Office modules (apart from Outlook), you can save documents to any HTTP site on the World Wide Web. This is a two-stage process:

- saving your completed Office document in HTML (HyperText Markup Language) format
- 2. copying the HTML files to your service provider

Step 2 is outside the scope of this book.

Pull down the File menu and click Save as HTML. What happens now differs from module to module.

#### Word

Word launches the Save As HTML dialog. Complete this as per steps 2-5 on page 18. After step 5, Word reopens the document in HTML format. Note that some of the formatting may have disappeared or have been changed – the Web supports fewer formatting variables.

#### **PowerPoint and Excel**

These modules launch a special Wizard (different in each). Do the following:

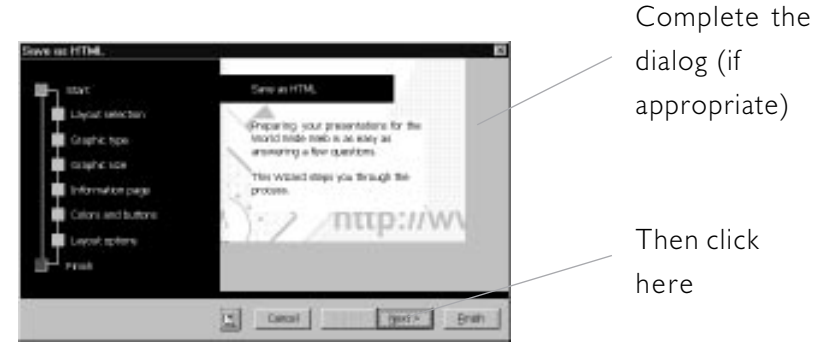

Now complete the additional Wizard dialogs which appear. Finally, do the following:

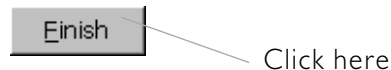

1. A Common Approach

# **Publishing to the Internet**

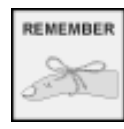

To publish your completed Word t on the

document on the Web, you must have access to the Internet (e.g. via a service provider), and you must have installed a modem. On page 19, we discussed how to save an existing Office document in HTML format (for future transmission to the Web). However, in Word you can also use another method to produce documents on the Web. You can run the Web Page Wizard to create a *new* Web document from scratch. (After it's complete, you must still copy the relevant HTML files to your service provider – see the tip on the left).

Pull down the File menu and click New. Now do the following:

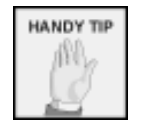

You can also create slide shows directly for

the Web from within PowerPoint, though with the use of templates rather than a Wizard. Pull down the File menu and click New. In the New Presentation dialog, click the Presentations or Web Pages tabs. Double-click an appropriate template. Now amend the template (as appropriate) and save it, then send the completed files to your service provider.

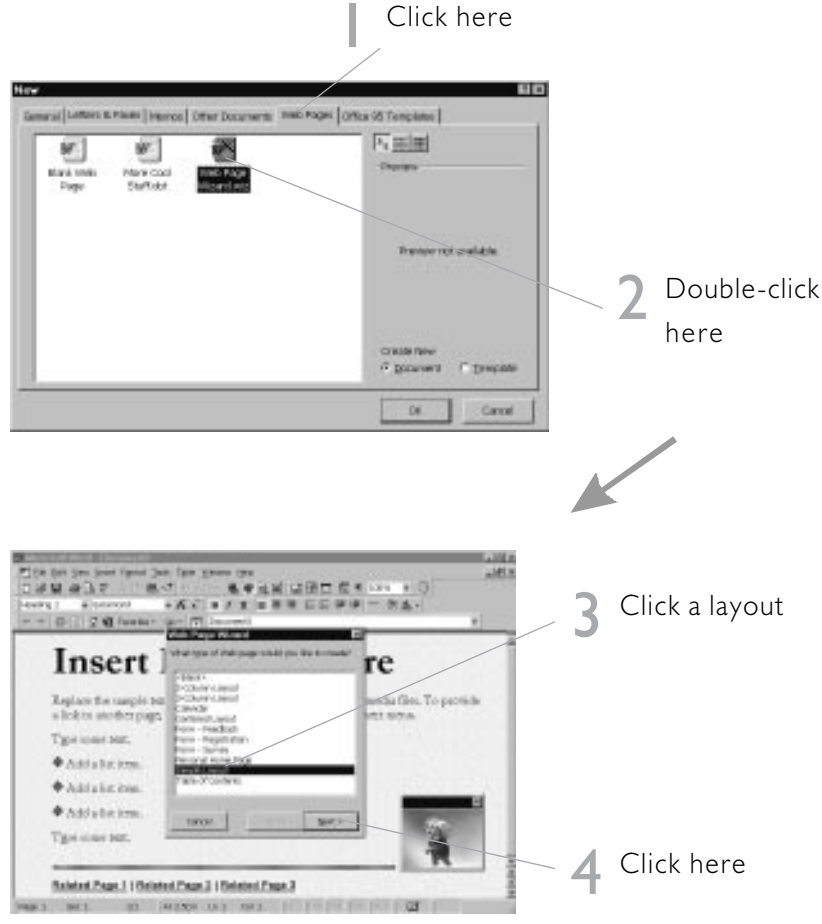

Now complete the next dialog, then click the Finish button.

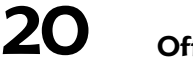

Office 97 in easy steps

# Using Office's HELP system

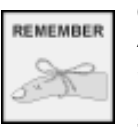

Office calls these highly specific

HELP bubbles 'ToolTips'. ToolTips are a specialised form of ScreenTips (see below). Office supports the standard Windows 95 HELP system. For instance:

moving the mouse pointer over toolbar buttons produces an explanatory HELP bubble:

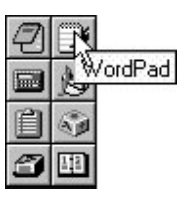

• moving the mouse pointer over fields in dialogs, commands or screen areas and right-clicking produces a specific help box. Carry out the following procedure to activate this.

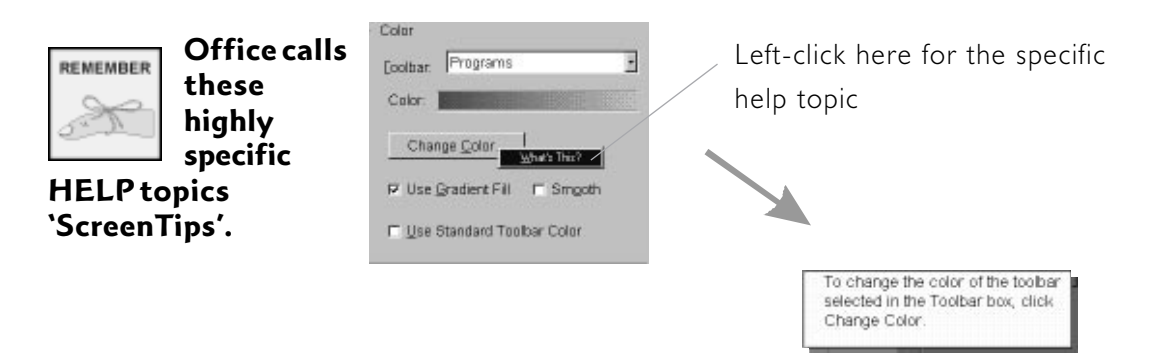

Other standard Windows 95 HELP features are also present; see your Windows documentation for how to use these. Additionally, all the Office applications have inbuilt HELP in the normal way . . .

Office also has one unique HELP feature: the Office Assistant. See the next topic.

# The Office Assistant (1)

Office has a unique HELP feature, designed to make it much easier to become productive: the Office Assistant. The Office Assistant:

- answers questions directly. This is an especially useful feature for the reason that, normally when you invoke a program's HELP system, you know more or less the question you want to ask, or the topic on which you need information. If neither of these is true, however, Office Assistant responds to Plain English questions and provides a choice of answers. For example, responses produced by entering 'What are ToolTips?' include:
  - Show or hide shortcut keys in ToolTips
  - Show or hide toolbar ScreenTips
  - Turn ScreenTips off \_\_\_\_
  - provides context-sensitive tips
  - offers HELP which relates to the Office module being used

×

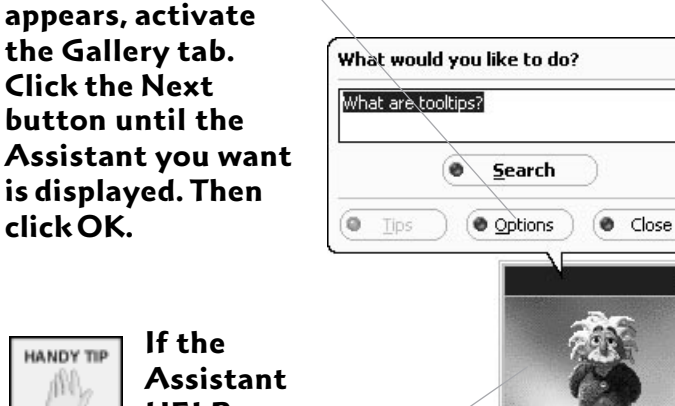

The Word Office Assistant, after it has just launched

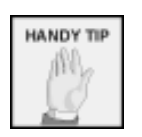

click OK.

If the Assistant HELP bubble

isn't displayed, simply click anywhere in the Assistant.

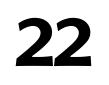

Office 97 in easy steps

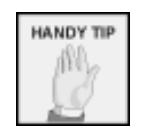

It can also can

this, click the

**Options button:** 

Click the Next

In the dialog which

change shape! To do •

The Office Assistant is animated.

# The Office Assistant (2)

## Launching the Office Assistant

By default, the Office Assistant displays automatically. If it isn't currently on-screen, however, refer to the on-screen toolbar and do the following:

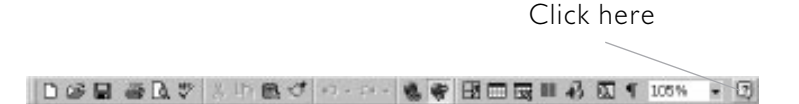

## **Displaying tips**

Ensure the Office Assistant is on-screen. Then do the following:

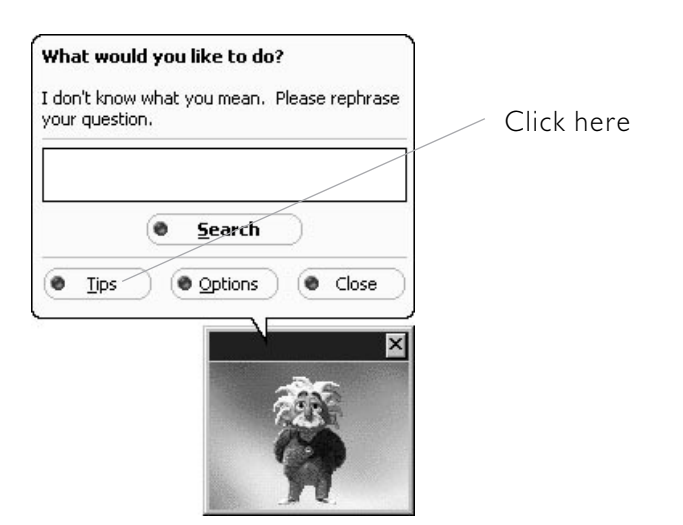

A context-sensitive tip appears. Do the following when you've finished with it:

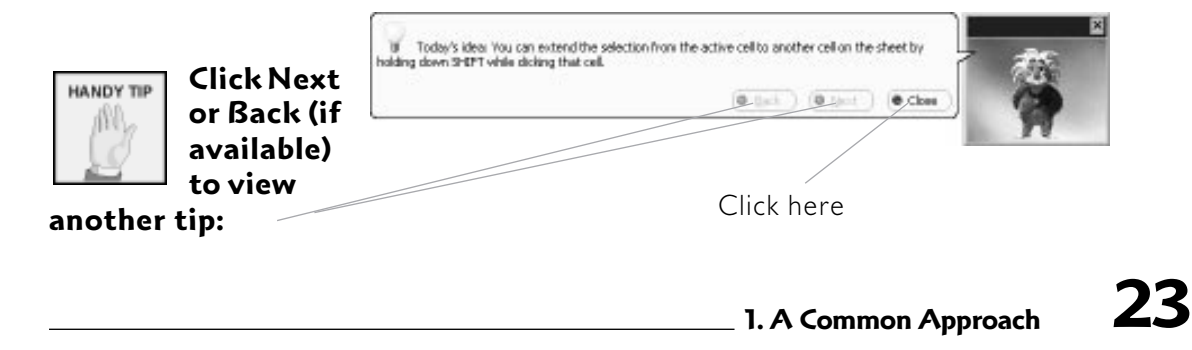

# The Office Assistant (3)

## Spontaneous tips

Sometimes, the Office Assistant itself will indicate that it has a tip which may be useful:

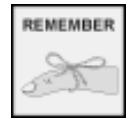

If the Office Assistant isn't onscreen when a tip is

launched, the toolbar button which launches it changes to:

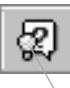

The bulb indicates a latent tip

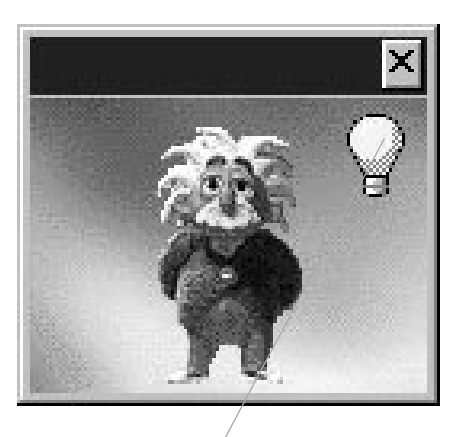

Click here to view a suggested tip

## Hiding the Office Assistant

If you don't want the Office Assistant to display, right-click over it and do the following:

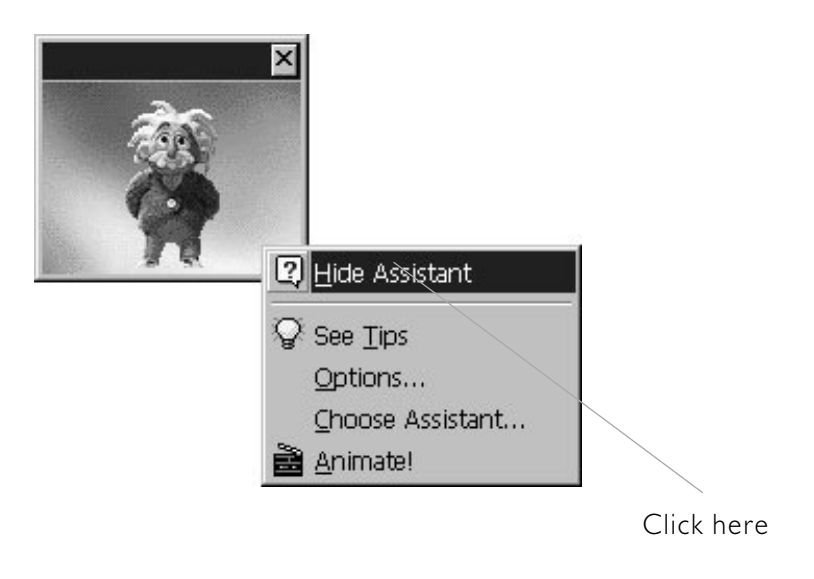

#### 24 Office 97 in easy steps

# The Office Assistant (4)

Asking questions

following:

Previously, Office had a feature called the Answer Wizard. This allowed you to enter questions in Plain English. The advantage of using the Answer Wizard was that you could use it to find information on topics which you weren't sure how to classify.

The Office Assistant incorporates an improved version of the Answer Wizard.

First, ensure the Office Assistant is visible. Then do the

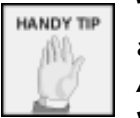

REMEMBER

new list.

To close an Office Assistant window at

any time, press Esc. Or click the Close button:

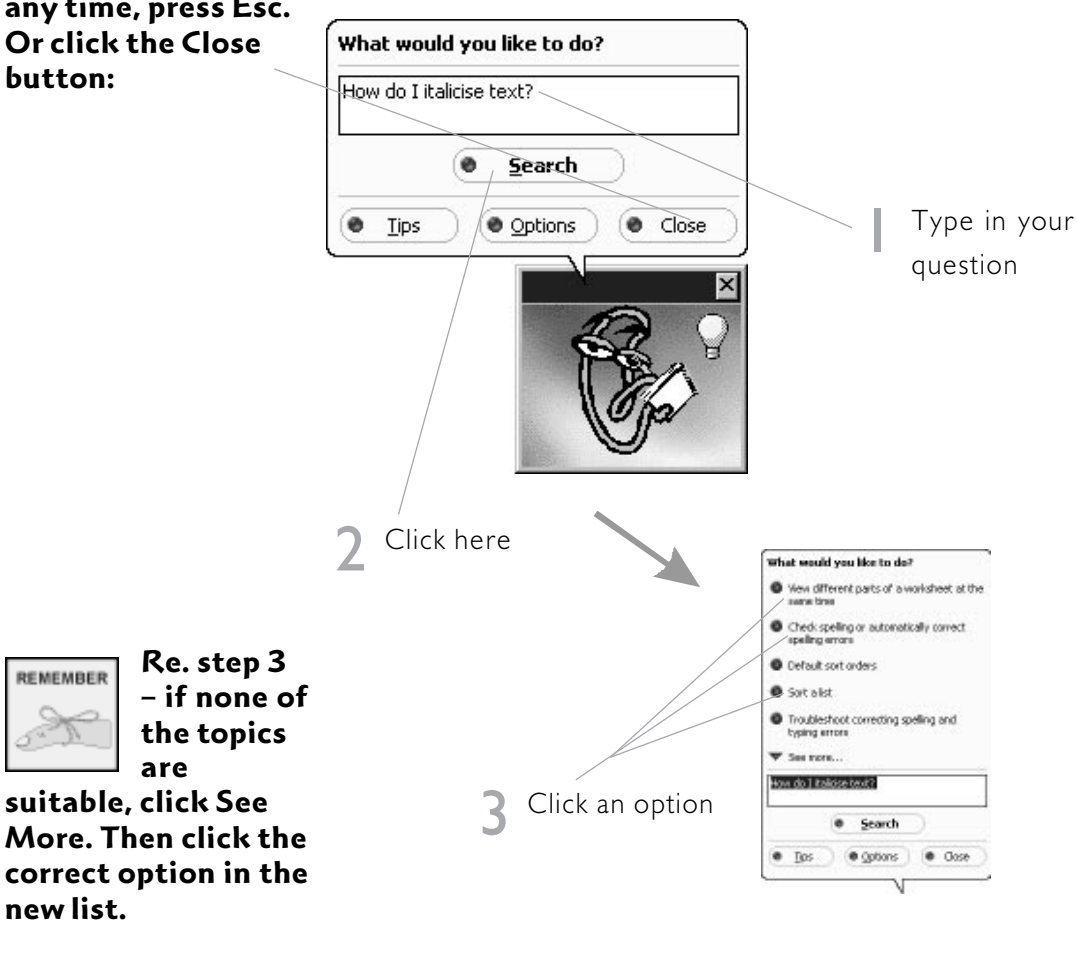

\_ 1. A Common Approach

## The Shortcut bar - an overview

As its name implies, the main function of the Windows 95 Taskbar is to switch between already open applications. Beyond this, it has some deficits. For instance, it doesn't let you start programs directly with a single click on a button (instead, you have to use the normal Start menu route, which requires several clicks and/or mouse movements). The Office Shortcut bar rectifies this omission. You can add buttons for any programs you want, and start them very quickly and easily.

The Shortcut bar also mimics the Taskbar. If a program is already open, clicking on its button on the Shortcut bar switches to it.

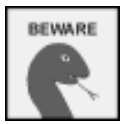

This only works with Office programs;

if you try it with other programs, a second copy of the application launches. You can determine the Shortcut bar's on-screen location. Additionally, you can have it display permanently, or 'autohide' it (where it only appears on screen when you move the mouse pointer to a specific screen area, or hot spot).

#### Toolbars

Buttons on the Shortcut bar are organised into specialist *toolbars*. The main toolbars are:

| Office      | has buttons relating specifically to Office modules                                                                                       |
|-------------|----------------------------------------------------------------------------------------------------|
| Programs    | by default, has buttons representing<br>program folders                                                                                   |
| Desktop     | has buttons representing folders on your<br>desktop (e.g. My Computer, Inbox, My<br>Briefcase)                                            |
| Accessories | has buttons representing programs<br>normally accessed from the Start/<br>Accessories menu (e.g. Notepad, WordPad,<br>CardFile and Paint) |

You can display as many, or as few, toolbars as you want.

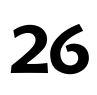

# **Displaying Shortcut bar toolbars**

Office uses a unique effect when you have more than one toolbar displayed at once on the Shortcut bar: it *layers* them.

Look at the illustration below:

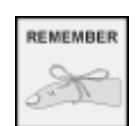

Here, the Shortcut bar is 'floating';

for how to display it on the top, bottom, left or right of your screen, see the 'Specifying the Shortcut bar location' topic next.

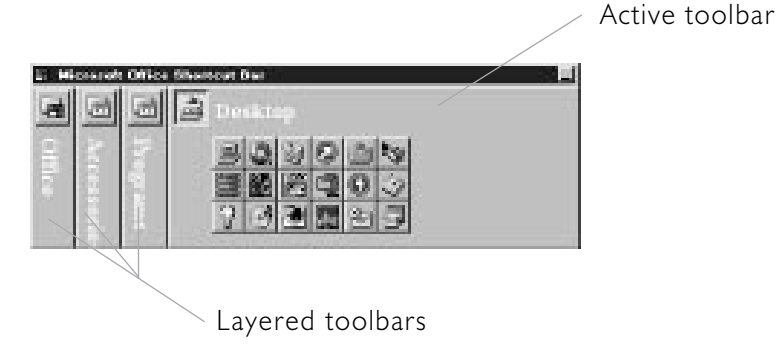

To make another toolbar active, simply left-click on it.

## Hiding/revealing toolbars

Move the mouse pointer over any toolbar and right-click once. Now do the following:

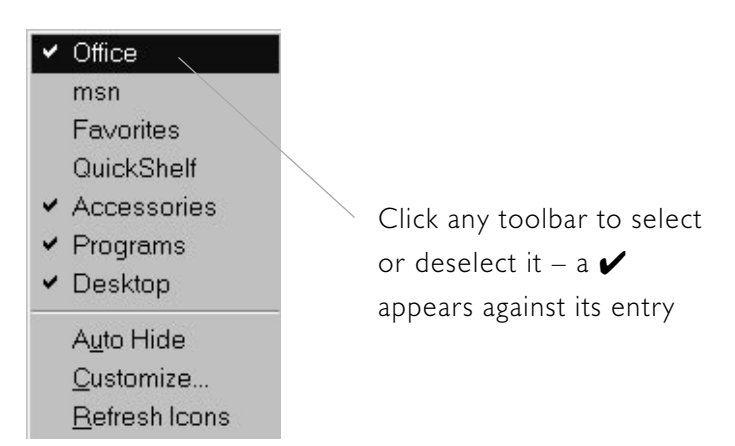

Repeat this procedure for however many toolbars you want to hide or reveal.

\_ 1. A Common Approach

# Specifying the Shortcut bar location

You can have the Shortcut bar display on the left or right, or on the top or bottom of your screen. Alternatively, you can have it 'float' on screen, as a separate window.

Use whichever method is most convenient for the task in hand.

To move the Shortcut bar to the top, bottom, left or right of your screen (Office calls this 'docking'), move the mouse pointer anywhere over the Shortcut bar (but not over one of the buttons). Hold down the left mouse button and drag the bar to the appropriate screen area. When you release the mouse button, the bar 'docks' automatically.

This illustration shows the Shortcut bar when positioned at the top of the screen:

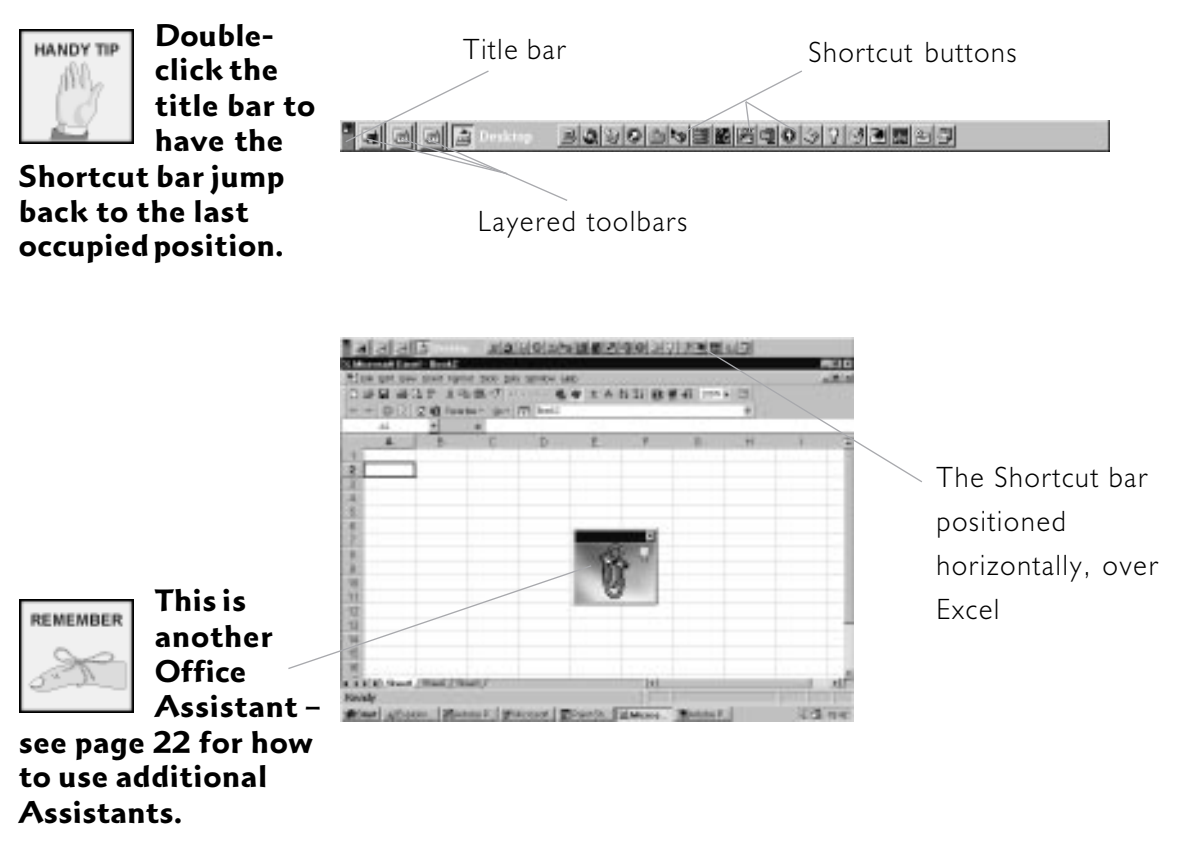

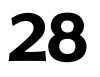

Office 97 in easy steps

# Auto-hiding the Shortcut bar

When it's floating, the Shortcut bar behaves much like any other window. For example, if it's minimised, clicking on the Shortcut bar button on the Taskbar maximises it. (For more information on how to interact with the Shortcut bar when it's floating, see your Windows documentation).

REMEMBER

You can only autohide the Shortcut

bar if it's docked, not if it's floating. If it's docked, on the other hand, the Shortcut bar can be made to conceal itself bashfully when not required. To do this, double-click in the Shortcut bar (but *not* on a button, or in the Title bar). Now do the following:

Ensure the View tab is active

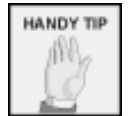

You can use a shortcut to auto-hide

the Shortcut bar. Right-click over the bar; in the menu which appears, click Auto Hide. This procedure also revokes auto-hide, if required.

| -                                                        | 0                                                                                              | 21                    |
|----------------------------------------------------------|------------------------------------------------------------------------------------------------|-----------------------|
| View Butons Toolbans Settings<br>Color<br>Toolban Office | Coptions<br>F Large Buttons<br>Show Tootips<br>F Always on Top<br>F Auto Hide between uses     | Ensure this is ticked |
| V Use Gradient Fill C Smgath                             | Auto Eti into Title Bar area     Animate Toolbars      Sound     Shogy Title Screen at Startup |                       |
|                                                          | OK Carcel                                                                                      |                       |
| 3                                                        | Click here                                                                                     |                       |

## Making the Shortcut bar reappear temporarily

To make the Shortcut bar visible again when you need it, simply move the mouse pointer to the edge of the screen where the Office Shortcut Bar is docked. For instance, if the bar was docked on the bottom of the screen, move the pointer as far down as it will go.

When you've finished, move the mouse pointer away from the docking area; the Shortcut bar disappears again.

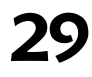

# Adding buttons to the Shortcut bar

You can add buttons that represent files to the Shortcut bar. These files can be program files, or just about any other kind of file.

Double-click in the Shortcut bar (but *not* on a button, or in the Title bar). Now do the following:

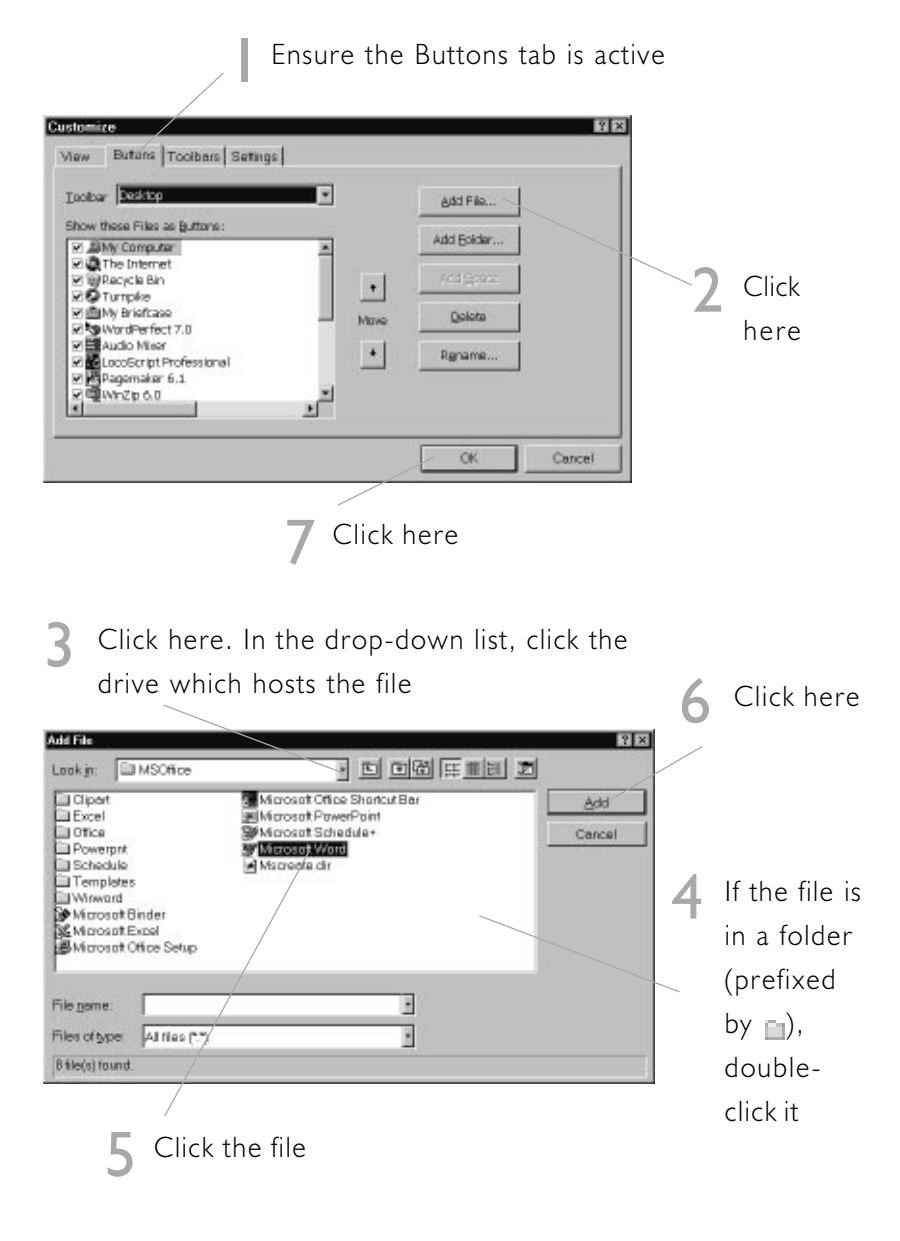

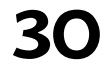

Office 97 in easy steps

## Contents of HTML in Easy Steps

#### 1. First Steps

Introduction What do you need? The Internet The World-Wide Web HyperText Web browsers Tools to help you Some typical sites Is your page really necessary?

#### 2. URLs

Why use a URL? How to read a URL Service types Internet addresses Port addressing The pathname Virtual servers

#### 3. Basic HTML

Overview Versions of HTML HTML, HEAD and BODY tags Describing colours in RGB notation Headings Marquee text Paragraphs Line breaks Font styles Font sizes Other layout tags Lists Hyperlinks Horizontal rules Basic HTML - an example

#### 4. Images

The IMG tag Image formats GIF files JPEG images How to get images Tips for good images Building an animated GIF file

#### 5. Image Maps

Client-side and server-side maps Laying out an image map Building your image map Making it work

#### 6. Tables

Table syntax The TABLE tag The CAPTION tag Table rows Table cells Cell contents Spanning cells Tables - an example Using tables for special effects

#### 7. Forms

The basics The FORM tag Input fields Submitting a form Submitting a form by eMail Forms - an example

#### 8. Frames

The basics Frame syntax Using the TARGET attribute Frames - an example

#### 9. Sound and Video

Background sounds RealAudio Placing RealAudio files on your pages Video

#### **10. Active Content**

Types of active content Server push Client pull Plug-ins Java The APPLET tag JavaScript ActiveX

#### 11. CGI

How CGI works Suitable scripting languages PERL Passing information to a script The output of a script Implementing CGI

#### 12. Anatomy of a Web Site

World-Wide Web servers Your own server? Buying web space Layout of a web site Designing your site Installing your site Advertising your pages

#### 13. Limiting Access to

Your Server Introduction The .htaccess file The group and password files

Index

# CHAPTER THREE

# **Basic HTML**

This chapter goes through the basic syntax of HTML. When you have finished this chapter you will know enough to produce simple web pages.

## Covers

| Overview                           |    |
|------------------------------------|----|
| Versions of HTML                   | 32 |
| HTML, HEAD and BODY tags           | 34 |
| Describing colours in RGB notation |    |
| Headings                           |    |
| Marquee text                       | 39 |
| Paragraphs                         | 40 |
| Line breaks                        | 40 |
| Font styles                        | 41 |
| Font sizes                         | 42 |
| Other layout tags                  | 43 |
| Lists                              | 45 |
| Hyperlinks                         | 47 |
| Horizontal rules                   | 49 |
| Basic HTML – an example            | 49 |

## Overview

Let's get the boring technical bit out of the way first: HTML is a Data Type Descriptor (DTD) of Standard Generalised Mark-Up Language (SGML). SGML is an international standard which describes how to take text stored on computer, and mark it up to add extra information, in the same way as a proof reader used to mark up a printed page. SGML is the basic scheme for all kinds of mark-up that anyone could possibly want. A DTD specifies the exact types of mark-up that should be used for a particular purpose. In case you're interested, other SGML DTDs allow text to be marked up to allow computerised translation (so that words can be tagged as a noun or a verb, for example), or to annotate a text (like the editions of Shakespeare which have a glossary, for instance). Now you know what a DTD is. Now you can forget it again.

Because of the success of the World-Wide Web, the commonest SGML DTD is HyperText Markup Language, which is the reason we're here.

The core of any HTML document is just text. The text is marked up using HTML tags. Tags look like this:

| <hi>This is a Heading</hi> |      |         |  |
|----------------------------|------|---------|--|
|                            |      |         |  |
| Start tag                  | Text | End tag |  |

All HTML tags come between a "<" and a ">". Most tags affect an area of text, and come in pairs. If a start tag is "<TAG>", the end tag will be "</TAG>". All the mark-up information you provide to the browser comes from some type of tag.

Some types of tag need extra information. For example, an IMG tag (which produces an inline image) needs the filename of the image, and possibly information about the size of the image and how the browser should align the image with respect to the surrounding text. This

Tags can

be in either upper or lower case

HANDY TIP

(or even in mixed

easier to spot.

case). I tend to write tags in capitals,

since it makes them

#### ...contd

information is called the tag's "attributes". Only start tags have attributes – they're meaningless in an end tag. Attributes look like this:

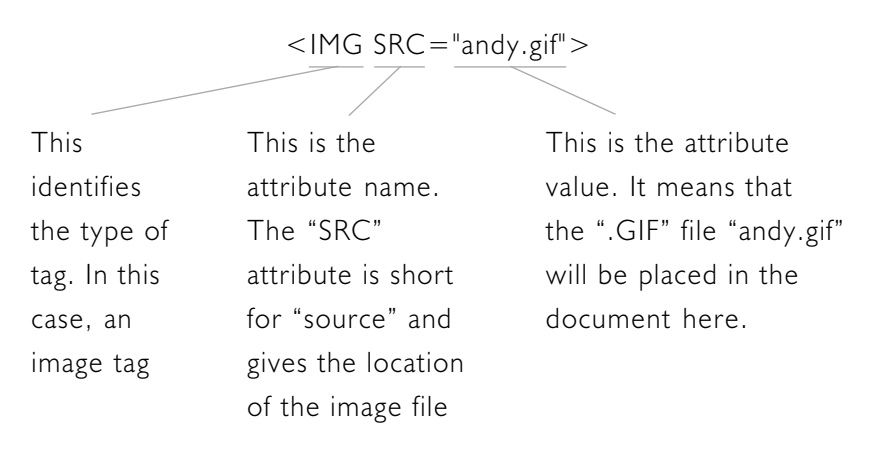

Some types of tags need a number of attributes. That's easy: just put one or more spaces (or tabs, or new lines) between each attribute-value pair. Attribute names, like tags, can be written in either capitals or lower case (or in a mixture of both, if you really want to). Most attribute values *are* case-sensitive (that is, if your file is called "andy.gif" and you write "Andy.gif" in your HTML file, it won't work). You don't always *have* to put attribute values in quotes, but it can be a good idea. If the value has spaces in it then you do have to use quotes.

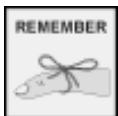

what the page actually means, rather than what it physically looks like.

"Semantics"

means

An important thing to remember when you're producing HTML is that it only specifies the *semantics* of the page: the actual layout is up to the browser – for example, what font is used for display, or what font size to use. You can get round this to a degree by using style sheets (on some browsers, at least), but generally you should not rely on your page looking exactly like it does on your computer. We'll come back to this concept later on.

# Versions of HTML

HTML was originally designed as a small, simple set of tags which could be learned in an afternoon and was satisfactory for most purposes. As is the way of such things, however, soon people were coming up with extensions. The result of this is that there is a bewildering range of versions of HTML around.

The worst offenders are the manufacturers of browsers. They are keen to show off the clever things that their own browser can do and which the others can't, so they produce their own set of extensions to HTML. Some of these extensions do useful things, and some of them have now been adopted by "official" HTML. The problem with all this is that if you use their set of extensions, you've got no guarantee that someone looking at your page will be using that particular browser. If they don't have the right software, they won't see your page as you intended them to see it, and some of the effect is lost.

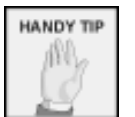

You can always find the latest

definition of the HTML standard (and other useful information) on the W3 web site at http://www.w3.org. "Standard" HTML is defined by the "W3 Organisation", which is based at the MIT in Boston, USA. If you keep to their standards, then you've got a pretty good chance that most browsers on the Internet will be able to view your page. The most recent version is 3.2, which is the standard which will be used for most of this book.

The two main sets of proprietary extensions are produced by the two leading producers of commercial browsers. Netscape corporation were the worst offenders in adding extensions in the early days of the web. They still do it,

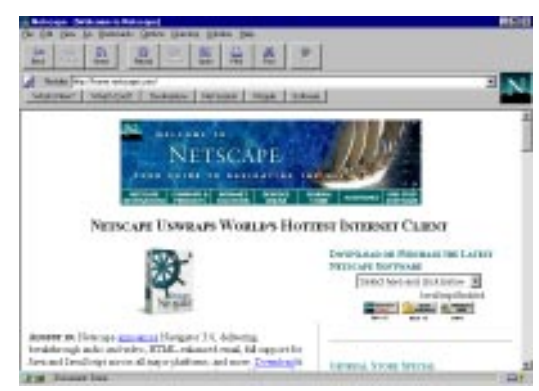

but fortunately most of their extensions have now become part of the official standard. For the time being, Netscape

#### ...contd

Navigator is still the market leader in browsers, so if you use Netscape extensions you've got a fair chance of your pages being viewed by a large audience.

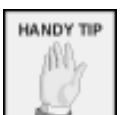

Internet Explorer often turns Microsoft's up on

magazine cover CDs. If you can't find it, you can download it from http://www. microsoft.com/ie. The main competitor for Netscape is Internet Explorer. Until recently, Explorer was by far an inferior browser to Netscape Navigator: the only real reason to

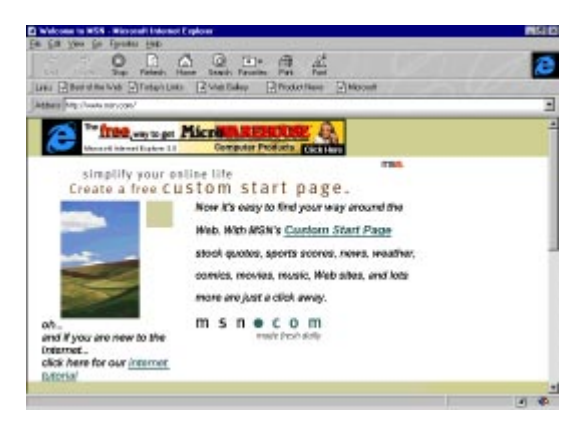

use it (besides the fact that it came free with every copy of Windows) was that it was smaller than Netscape, so it would run faster on a low-spec machine. Microsoft's new version of Explorer (version 4) is very impressive. When you consider the number of Windows computers being sold, there will soon be an awful lot of Internet Explorer users out there on the Internet.

Inevitably, Microsoft have their own set of extensions to vanilla HTML. Some of them can be simply annoying (the way you can play a tune when you open a page is a case in point), but some of them, such as style sheets, can be very useful for sophisticated web design.

When you are designing a web page, you should bear in mind that not everyone will be using your favourite browser, and the page should still be at least partly meaningful for them. Remember also, that not everyone will be using the latest version of the relevant software, and that not all features are available on all versions of a browser. The Windows 3.1 version of a browser will generally not have all the features of the Windows 95/ Windows NT version, and the Mac version will be different again.

# HTML, HEAD and BODY tags

Officially, all the text of an HTML document should be contained between an <HTML> tag and a </HTML> tag. These are to identify the document as being in HTML, rather than in some other type of SGML. In reality, most browsers don't particularly care about these tags and a lot of people leave them out; but we want to do things *correctly*, right?

## The <HEAD> section

Within the <HTML> tags, the next element is the document head. Every HTML document should have a head, but in practice again you can get away without one in some

circumstances. The Head section comes between a <HEAD> and a </HEAD> tag.

```
<HTML>
<HEAD>
<TITLE>Title of the document</TITLE>
</HEAD>
<BODY>
...
Body of the document
</BODY>
</HTML>
```

The Head section contains information about the

document as a whole. There are some special tags which should be used in the Head section:

## <TITLE>

Text between a <TITLE> and a </TITLE> tag is supplied to the browser as the title of the document. Most browsers display this at the top of the window, and also use the title of the document in Bookmark and history lists. For full conformance, every HTML document should have a title definition.

Because the title of a page may turn up in a bookmark list weeks after someone has visited it, choose something which will identify your document globally – that is, in

#### ...contd

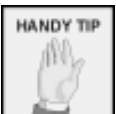

The meanings of the terms

relative and fully qualified addresses are explained on page 47. terms of the whole Internet. A title like "Introduction" will mean nothing if someone finds it in their bookmark list; "Such-and-such web page: Introduction" will be clearer.

#### <BASE>

When you are writing your web page, it is a good idea to specify the location of images and links using relative addresses, rather than fully qualified addresses. This is fine normally, but it means that if someone takes a copy of your HTML document for local use, then the links won't work. You can solve this by putting a BASE tag in the head section of the document.

A BASE tag should have one attribute, called "HREF" (that's short for "HyperText Reference": we'll see it a lot when we come to anchor tags). The value of the HREF attribute *must* be an absolute URL. The browser will put this URL on the beginning of every relative URL in the document.

There are a couple of other tags allowed in the HEAD section, but they have pretty esoteric uses, so these will be described as and when we need them.

You should never put text in the Head section – it won't be displayed.

#### The <BODY> section

The bulk of an HTML document is found in the Body section. A few sorts of HTML document do not have a Body section – if you're using frames, for example – but most do. The Body section begins with a "<BODY>" tag, and ends with a "</BODY>" tag.

The BODY tag can have a number of attributes which allow you to specify a background image or background and foreground colours. These attributes were originally Netscape extensions to HTML, though they have now been included in HTML 3.2. Most browsers can now handle them, but you will find the odd one which can't. Be very careful about your choices of colours – it's very easy to make your page totally unreadable this way (especially, remember that not everyone has the same number of colours on their machine as you do). The attributes are as follows:

## BACKGROUND

The BACKGROUND attribute specifies an image file (usually a .GIF file), which will be used as the background. Its value should be the URL of the file. The file will be repeated as necessary to fill the background (rather like a windows wallpaper file). It's important to make an image file as small as possible, because if you use a large file as a background your page will appear to be *very* slow to download.

## **BGCOLOR**

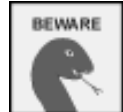

36

HTML was written by Americans - so don't

try to spell "color" with a "u". This attribute specifies the colour to use for the background. This can be specified in one of two ways, one easy, one more complicated. The simpler way is to use one of the permitted colour names: aqua, black, blue, fuchsia, gray, green, lime, maroon, navy, olive, purple, red, silver, teal, white or yellow. If you want more control, you should specify the colour in what's called "RGB" notation. This is covered on the following two pages.

## TEXT

This attribute defines the colour you want your text.

## LINK

This defines the colour in which to display HyperText links which have not yet been visited.

## VLINK

This defines the colour for links which have previously been visited.

## ALINK

This defines the colour of the link as you actually click it with the mouse.

## **Describing colours in RGB notation**

"RGB" stands for "Red-Green-Blue", and refers to the way that your computer handles colours.

Computers produce a colour display by combining the three additive primary colours – red, green and blue – in proportions. So a bright red would be 100% red and 0% blue and green. White is 100% of red, blue and green. Pale green would be 100% green, 90% red and blue – oh, and black is 0% of all three. Computers store colours as a series of three numbers – one for red, one for blue and one for green. To make things even more complicated, the numbers are written in hexadecimal notation – that's "base 16" if you remember your GCSE Maths.

In normal ("base 10") counting, 10 means "one ten, and 0 units" (it's all coming back, isn't it?). In hexadecimal, "10" means "one 16 and 0 units" – that's sixteen in real money. I see what you're asking: "so what do we do when we've got an eleven?" I hear you ask (I do hear you ask, don't I?). Well, hexadecimal works like this:

| Decimal |   | Hexa | decimal                    |
|---------|---|------|----------------------------|
| I       | = | I    |                            |
| 2       | = | 2    |                            |
| 3       | = | 3    |                            |
| 4       | = | 4    |                            |
| 5       | = | 5    |                            |
| 6       | = | 6    |                            |
| 7       | = | 7    |                            |
| 8       | = | 8    |                            |
| 9       | = | 9    | (pretty dull so far, huh?) |
| 10      | = | А    | (Uh-oh)                    |
|         | = | В    |                            |
| 12      | = | С    |                            |
| 13      | = | D    |                            |
| 14      | = | Е    |                            |
| 15      | = | F    |                            |
|         |   |      |                            |

3. Basic HTML

#### ...contd

Just to make it more confusing, you can recognise a hexadecimal number because it has a "#" in front of it. So, "#FF" in English is "255" (work it out...), and "#00" is... zero. Getting back to our subject, #FFFFFF is hexadecimal RGB for white and #000000 is hex RGB for black. #FF0000 is a really strong red, #00FF00 is a really strong green and... well, you can work it out. If you search really hard there are RGB colour charts available on the Net.

RGB notation gives each colour a range between o and 255. In binary notation, this takes up 8 bits (binary digits). With eight bits for each of the three binary colours, that makes 24 bits of colour information. A "24 bit" display card is able to display this many colours all at once – but let's face it, not everyone has a 24 bit display card. Most lesser cards can choose from a palette of this many colours, but can only display a limited number of them – an 8 bit card can only display 256 at a time. Old VGA adapters can only display 16 colours at once, and have a much more limited palette. This is important to remember when choosing colours, because if the display can't produce the colour you ask for, it will do the best it can to choose one near to it. This, unfortunately, often totally destroys your carefullychosen colour scheme.

In general, when choosing colours for a web page, you're fairly safe if you assume that most people on the Internet have a machine which can display 256 colours. Images will take up some of these values, though. The safest route is to choose from only five hexadecimal values for your colours: 00, 40, 80, co and ff. This gives you a choice of 125 possible colours and most machines will be able to handle them.

# Headings

Headings divide your body text into sections. There are six types of headings in the HTML specification. HI is the most important, then come H2, H3 and so on down to H6, which is the least important.

One thing you should remember is that the HTML standard does *not* specify the actual appearance of any particular heading style – that's up to the browser, and in some browsers the user can apply their specifications for how a particular style is rendered. In particular, it's poor style to use a header style to produce bolder or more prominent text – it will usually work, but you can never guarantee it, and that's not what headers are for.

In practice it's difficult to keep to it, but in theory you should try and go up and down heading styles one at a time: so a I-Heading would contain a few 2-Headings, each of which would contain a couple of 3-Headings, which in turn contains 4-Headings, and so on. Headings look like this:

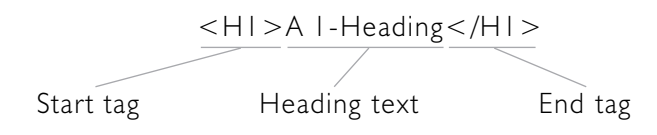

Your start and end tags must agree: so if the start tag is  $<H_{I}>$  and the end tag is  $</H_{2}>$  your code will go wrong. This is a surprisingly easy mistake to make, so be careful.

## Marquee text

The

will

header from the text around it

extra space

yourself.

automatically – you don't have to put in

browser

separate a

REMEMBER

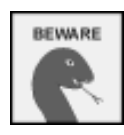

This only currently works with Internet

Explorer.

One very effective way of creating eye-catching text is to use the MARQUEE tag. This scrolls text across the page, just like the "Scrolling Marquee" screensaver that is shipped with Windows. To do this, simply place some text between a <MARQUEE> and a </MARQUEE> tag. There are many attributes that can be used with this tag, but you should be able to achieve good effects using many of the attributes you would apply to images, like ALIGN, WIDTH, HEIGHT, etc., to control the properties of the box through which the text scrolls.

## Paragraphs

The <P> tag designates a paragraph. There is some confusion as to exactly how the paragraph tag should be used. One method is like this:

<P>This is a paragraph...

Notice that the <P> tag goes at the start of the paragraph. Another method treats the tag as a container:

<P>This is another paragraph. Note how it's contained within start and end tags.</P>

The third method considers the <P> tag to make the *break* between paragraphs:

This is yet another paragraph. < P>

All three methods will work, though they produce subtly different effects. Use whichever style you're happy with.

The browser will lay out a paragraph as a continuous block of text. Any carriage returns or tabs that you place in the text will be ignored.

If you use the <P>-first method, some browsers will allow you to include an ALIGN attribute. <P ALIGN=LEFT> is the normal setup, where the paragraph is aligned to the left; ALIGN=RIGHT makes your paragraph right-aligned (*not* justified, right-aligned), and ALIGN=CENTER will centre the paragraph.

# Line breaks

The <BR> tag forces a line break. In normal text, this just inserts a carriage return. If you use a BR with the CLEAR attribute, it forces a move down to clear floating images. <BR CLEAR=LEFT> moves past floating images to the left, CLEAR=RIGHT does the same with images to the right, and CLEAR=ALL moves clear of all floating images.

HTML in easy steps

# **Font styles**

These tags affect the way that text is displayed. All of them need both a start and an end tag, and affect the text within the two tags, like this: <B>Bold Text</B>. The tags must be nested – that is: <B>Bold <I>or</B> Italic</I> is wrong, though <B>Bold <I>or Italic</I> works.

The tags are as follows:

| <b></b>                                                                                                    | Bold text                                                     |  |  |
|----------------------------------------------------------------------------------------------------|---------------------------------------------------------------|--|--|
| <i></i>                                                                                                    | <i>Italic</i> text                                            |  |  |
| <u></u>                                                                                                    | <u>Underlined</u> text                                        |  |  |
| <tt></tt>                                                                                                    | Puts the text in a monospaced font (it stands for "Teletype") |  |  |
| <strike></strike>                                                                                                    | Strikethrough text                                            |  |  |
| <big></big>                                                                                                    | Puts text in a bigger font                                    |  |  |
| <small></small>                                                                                                    | Puts text in a smaller font                                   |  |  |
| <sub></sub>                                                                                                    | Subscripts the text (moves it down)                           |  |  |
| <sup></sup>                                                                                                    | Superscripts the text (moves it up)                           |  |  |
| There is also a group of these tags which describe the effect required, and leave the exact rendering to the browser: |                                                               |  |  |
| <em></em>                                                                                                    | Emphasised text, usually rendered italic                      |  |  |
| <strong< td=""><td>&gt; Strong text, usually rendered bold</td></strong<>                                             | > Strong text, usually rendered bold                          |  |  |
| <dfn></dfn>                                                                                                    | Used for the definitions                                      |  |  |
| <code></code>                                                                                                    | Used for extracts of program code                             |  |  |
| <samp></samp>                                                                                                    | Used for sample output from a program                         |  |  |
| <kbd></kbd>                                                                                                    | Used for text typed by a user (on the keyboard)               |  |  |
| <var></var>                                                                                                    | Used for variables in program functions                       |  |  |
| <cite></cite>                                                                                                    | Used for citations and references                             |  |  |
## Font sizes

The FONT tag allows you to change the size or colour of the current font. HTML defines seven font sizes: font size I is the smallest, 7 is the largest.

The FONT tag is a container – that is, you must have a </FONT> tag at the end of the section it effects. The tag has these attributes:

## SIZE

This sets the new font size (obviously). There are two ways you can use this attribute. You can specify an absolute size for the font, <FONT SIZE=6> for example. Otherwise you can specify the font size relative to the current BASEFONT setting. See the section below for details of BASEFONT. A relative font size is expressed like this:

<FONT SIZE="+3"> or <FONT SIZE="-2">

The actual font size can never be smaller than 1 or bigger than 7.

#### COLOR

This specifies the colour of the font. It has the same possible values as the BACKGROUND attribute of the BODY tag.

#### The BASEFONT tag

The BASEFONT tag defines the font size that relative font sizes are worked out from. There is no end tag – you just need a single tag. The tag has one attribute, SIZE which you have to include (because otherwise the tag wouldn't do anything at all).

If you don't have a BASEFONT tag, the basefont size for the document is considered to be 3.

## **Other layout tags**

There are a number of other HTML tags which affect the way that text is laid out. All of these tags are containers – that is, they affect the text between the start and end tags.

#### <PRE> - preformatted text

Normally, a web browser will lay out the text in an HTML document so that it fits neatly in the browser's window. Any ends of lines, extra spaces, tabs etc. which you include will be replaced by a single space. Most of the time this is a good idea – as with a word processor, you don't need to worry where lines end. In some cases, for example if you are laying out a poem, you actually want the carriage returns left as you made them. In this case you should enclose the text in <PRE> tags.

Text in a PRE tag is displayed in a fixed font – that is, a font in which all letters are the same width, as against a proportionally-spaced font, where an "i" is much narrower than an "m". A fixed font makes it much easier to line up columns made up of spaces and such like.

This HTML code...

#### < PRE >

'The time has come' the Walrus said, 'To talk of many things: Of shoes-and ships – and sealing-wax -Of cabbages – and kings -And why the sea is boiling hot -And whether pigs have wings.' </PRE>

| 'The time has come' the Walrus said,   |
|----------------------------------------|
| 'To talk of many things:               |
| Of shoes-and ships - and sealing-wax - |
| Of cabbages - and kings -              |
| And why the sea is boiling hot -       |
| And whether pigs have wings.'          |

...will look like this in Netscape Navigator

43

3. Basic HTML

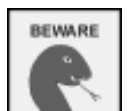

not "CENTRE".

HTML uses American spellings, so it's "CENTER".

Within a PRE tag you should be careful about which HTML tags you use. Those which change the size or appearance of the text (like FONT tags) will not work.

## **DIV and CENTER**

The DIV Tag is part of HTML 3.0, so not all browsers will handle it. A DIV tag is used to designate a "division" of the text. The DIV tag has one attribute: ALIGN. Text within <DIV ALIGN=LEFT> will be left-aligned, like normal text. ALIGN=RIGHT will be aligned to the right margin, and ALIGN=CENTER will produce centred text.

The CENTER tag does exactly the same as <DIV ALIGN=CENTER>, and is an earlier bit of HTML which has been retained because it is so common on the web.

## **BLOCKQUOTE**

Text contained within a BLOCKQUOTE tag is formatted as a separate paragraph, and most browsers display it indented.

## **ADDRESS**

Text contained in an ADDRESS tag should contain information identifying the author of the page in question. Use an ADDRESS tag to put in your name, eMail address, home page location, even your (street) address if you're brave enough.

The ADDRESS tag is usually displayed in italic text. You can put other tags in an ADDRESS tag, like <EM> tags, or anchors to other pages etc.

# Lists

HTML has a number of tags to describe different types of lists of things. All lists have the same basic syntax: the difference is the way they are displayed. You can have lists within lists: this is useful for tables of contents, and such like.

## **Unordered lists**

The simplest type of list is an unordered list. The elements of an unordered list are usually displayed as a series of bullet points.

An unordered list is contained between  $\langle UL \rangle$  and  $\langle /UL \rangle$  tags. Each element in the list should be started by an  $\langle LI \rangle$  tag.

This fragment of HTML shows

an unordered list

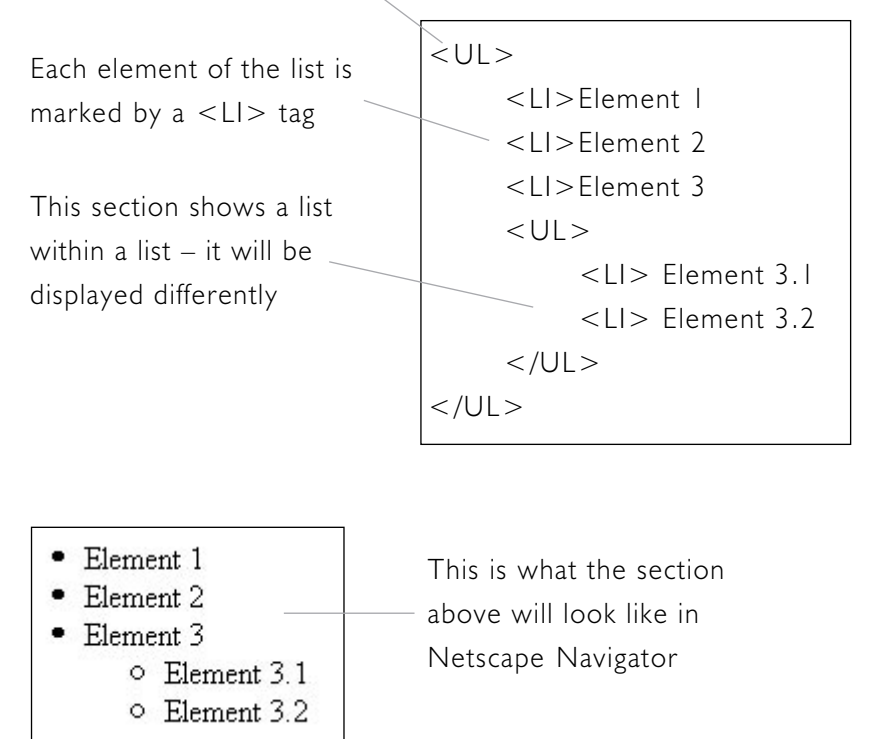

#### ...contd

### **Ordered** lists

An ordered list is just like an unordered list, but the elements are displayed numbered. The browser will work out the numbering scheme for you.

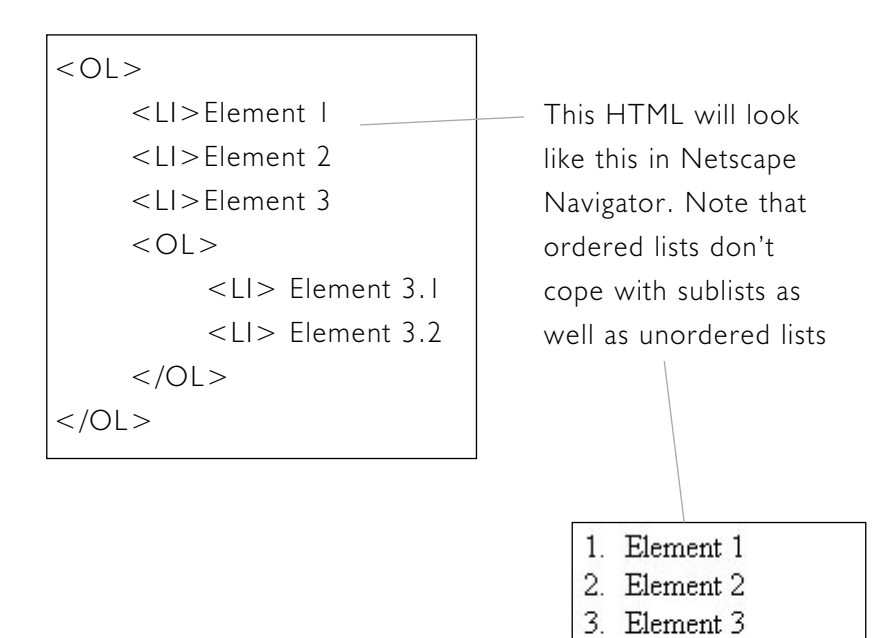

#### **DIR and MENU**

These two list styles are intended for directory listings and for menus of options respectively. They are supposed to be more compact than normal lists, but Netscape Navigator at least displays them just like a UL.

Element 3.1
 Element 3.2

# Hyperlinks

The important bit about HTML is of course the ability to put in HyperText links. This is done using the A (for "Anchor") tag.

An Anchor tag looks like this:

<A HREF=somewhere>The Anchor</A>

| The "HyperText            | The section between the $<$ A $>$  |
|---------------------------|------------------------------------|
| Reference" attribute      | and the $$ is the body of the      |
| defines the URL of the    | anchor: this is the bit which will |
| destination of the anchor | be underlined by the browser       |

In general, you can put anything you like in the body of the anchor. One trick is to put an <IMG> anchor there: that will make the image into a button.

The Anchor tag has the following attributes:

#### HREF

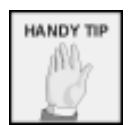

You'll sometimes see

someone talking about a "fully qualified" URL. This just URL.

The value of this attribute gives the location which the link points to. Normally, this is the URL of the page which you wish to go to when the anchor is clicked on. If the page is on the same server, then you don't have to write in the complete URL of the page. This is called a "relative" URL, and in this case the base address of the current page (the site name and directory) is added on to the filename you provide. It's often a good idea to use relative URLs, because **means the complete** it means that it doesn't matter where exactly the pages are finally placed, they will still work. However, if you always use full URLs, then someone can save your page to their local disk, and it will still work OK.

> You can point an anchor to a place other than the top of a file. If you specify "HREF=somefile.htm#somewhere", the browser will fetch the file "somefile.htm", and display it so that the anchor named "somewhere" is at the top of the window. If you use "HREF=#somwhereelse" the browser will go to the anchor named "somewhereelse" in the current document.

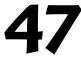

#### ...contd

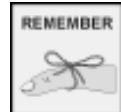

with ".html":

however, DOS only allows 3-character file extensions, so you can use ".htm" too.

The HREF of an anchor doesn't have to be another HTML file (though it often is). You can point an anchor at any sort of file, as long as it's on the server. If the file is not HTML files HTML, the browser will download it. What it does with the should end file when it's got it depends on the type of the file - and more particularly, on its type designation (the bit of the file name after the "."). A file which ends with ".html" or ".htm" will be assumed to be HTML, and the browser will try to display it, even if it isn't really HTML (it's hard to see why you would have another type of file ending in .htm, but you never know). A text file (ending in ".txt") will be displayed as plain text by the browser. A GIF or JPEG image will usually be displayed on its own by the browser. This can be useful if you've got a big image file that you want people to be able to get at, but you want the page to download quickly: make a small "thumbnail" of the image, and make it an anchor to the full-screen version.

> What happens to other types of files depends on whether the browser has a "helper application" defined for the particular type. If there is a helper defined, then that application is run; if not, the file is saved to hard disk. This makes it easy to make archives of software etc. available on the web.

#### TITLE

If you specify a TITLE attribute, this text is displayed on the bottom line of the browser if you point to the anchor with the mouse, but don't click on it.

## NAME

If you specify a NAME attribute, then that anchor can be specified as the destination of another anchor. For example, if you put <A NAME=index> into a document, then you can point to that part of your document like this: <A HREF=#index>. A named anchor can itself point to somewhere else (that is, it also has an HREF attribute), or you can stop it from showing up on a page by immediately following it by a </A> tag, like this:

<A NAME=end></A>

# Horizontal rules

The <HR> tag ends a paragraph, and inserts a horizontal line across the screen. It has the following attributes:

## ALIGN

The ALIGN attribute can have the value of LEFT, RIGHT or CENTER. It gives the vertical alignment of the rule. Note that unless the WIDTH attribute is changed, this has no effect.

## NOSHADE

Normally, the line of an HR is shaded, so that it looks like this: \_\_\_\_\_. If you do <HR NOSHADE>, it comes out looking like this: -

## SIZE

This attribute describes the thickness of the line, in pixels.

## WIDTH

The WIDTH attribute tells the browser how long the line of an HR should be. You can express it in two ways. If you use <HR WIDTH=75>, it tells the browser that the line should be 75 pixels long (regardless of how wide the screen is). On the other hand, <HR WIDTH="75%"> will make the line 75% of the current width of the screen.

# **Basic HTML** – an example

Many of the concepts covered in this chapter are applied in the example below, which uses a simplified version of a page from Computer Step's web site. Compare the screenshot with the HTML code that follows.

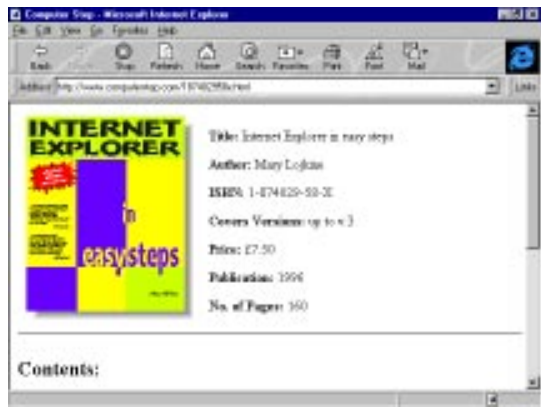

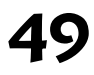

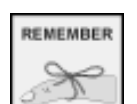

carried away with using <HR>s. Use

It's very

easy to get

them sparingly for best results.

### ...contd

| <html><br/><head><title>Computer Step</title></head><br/><body bgcolor="#ffffff"></body></html>                                                                | <i>Opens the HTML document</i><br><i>Sets background colour to white</i>                             |
|----------------------------------------------------------------------------------------------------|----------------------------------------------------------------------------------------------------|
| <img <br="" align="left" src="18/402958x.gif"/> hspace="10">                                                                                                   | Places image,<br>aligned left<br>Line break                                                          |
| <b>Title:</b> Internet Explorer in easy steps                                                                                                    |                                                                                                    |
| <b>Author:</b> Mary Lojkine <b>ISBN:</b> 1-874029-58-X <b>Covers Versions:</b> up to v.3 <b>Price:</b> £7.50 <b>Publication:</b> 1996 <b>No. of Pages:</b> 160 | Displays text, with<br>headings in bold,<br>and with a<br>paragraph break at<br>the end of each line |
| <br>                                                                                                    | "Clear" line break<br>makes what follows<br>appear below image                                       |
| <hr align="center" noshade="" size="2" width="100%"/><br><h2 align="left">Contents:</h2>                                                                       | Horizontal line<br>"Contents" heading                                                                |
| <ul> <li>I. Getting Started &lt; br&gt;</li> <li>I3. Newsgroups &lt; br&gt;</li> <li>Index</li> </ul>                                                          | Lists contents (most<br>entries have been<br>omitted, to save<br>space)                              |
| <hr align="center" noshade="" size="2" width="100%"/>                                                                                                    | Horizontal line                                                                                      |
| <br>                                                                                                    | Closes body and<br>HTML                                                                              |

Certain aspects of this web page would be presented better if we were to organise the information here using methods that have not yet been covered. In particular, the graphics and text could be aligned more effectively by using a table. Chapter Six covers the use of tables to hold text and other objects.